## mapple

# スーパーマップル・デジタル 簡易マニュアル

## CONTENTS

| 基本               | スーパーマップル・デジタルの基本構成              | 2  |
|------------------|---------------------------------|----|
| *<br>&<br>地図     | 地図スタイルの変更                       | 3  |
| 表<br>示           | カスタム情報の記入                       | 4  |
|                  | カスタム情報の編集・追加                    | 8  |
| 情報記              | カスタム情報の削除                       | 9  |
| 入編集              | テキスト情報の取込み                      | 10 |
|                  | KML/GeoJSON/SHPの取込みとデータ/フォルダー整理 | 13 |
|                  | 各種グラフの作成                        | 20 |
| 咭                | 「おでかけ」のプランニング活用                 | 22 |
| L<br>報<br>取<br>込 | 計画・地図の印刷                        | 24 |
| &グラコ             | 画像データ(情報)の取込み                   | 25 |
| /&その             | KML/GeoJSONファイル出力               | 26 |
| 他                | 複数行政区画選択                        | 27 |
|                  |                                 |    |

## ※ご注意:画像イメージは開発中のものも含みます

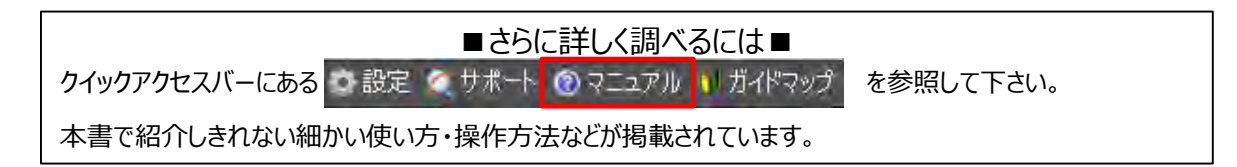

## mapple

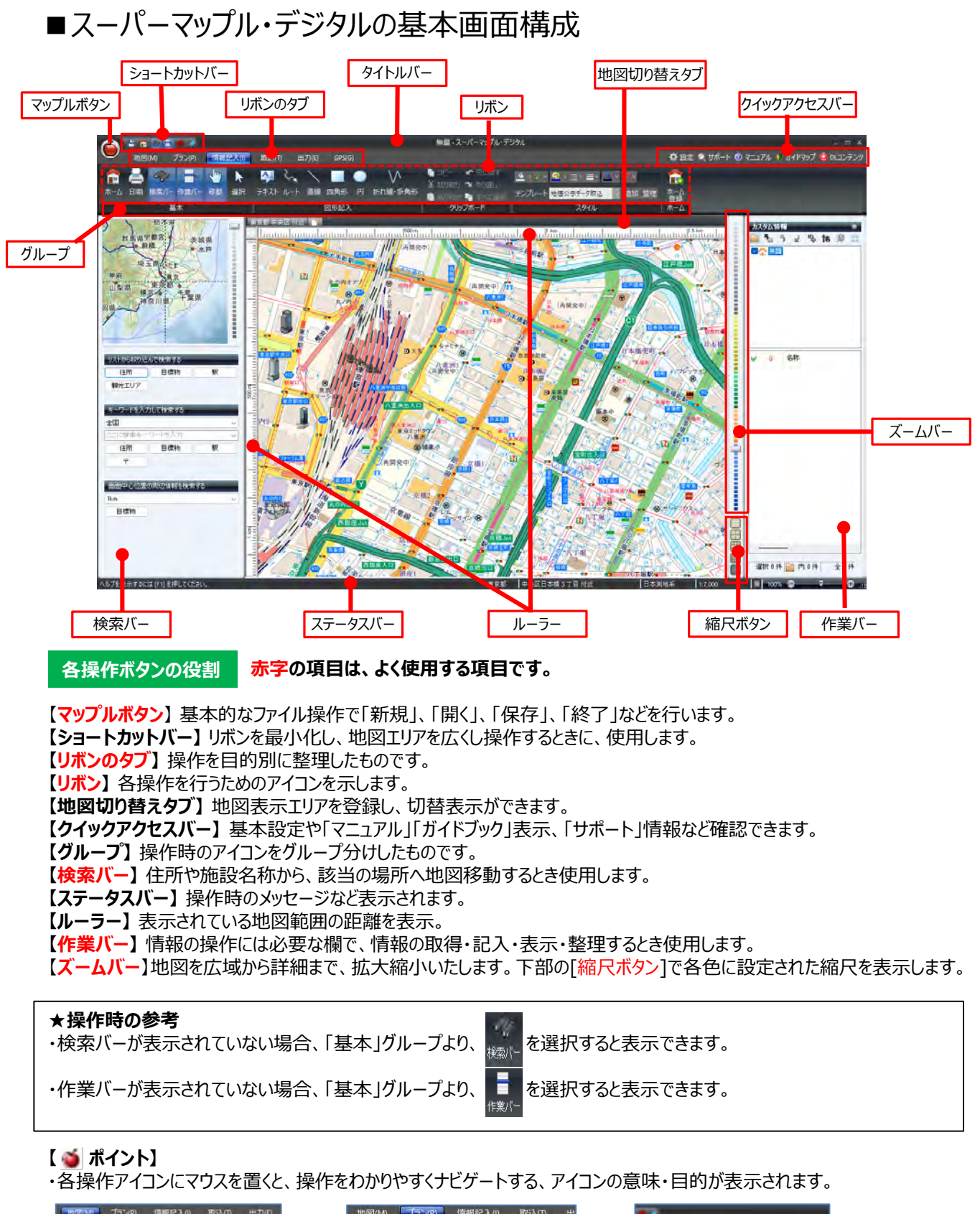

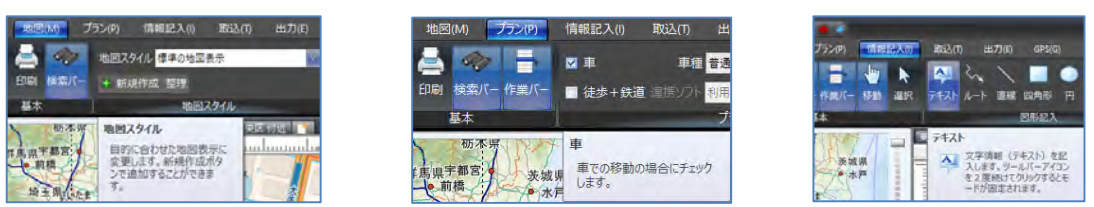

### ■地図スタイルの変更

地図の活用する上で、目的別に判断が行いやすい地図の表示方法を変更することが出来ます。

① [地図]の[地図スタイルの 🔽 ]をクリックし、目的にあった地図スタイルを選択することが出来ます。

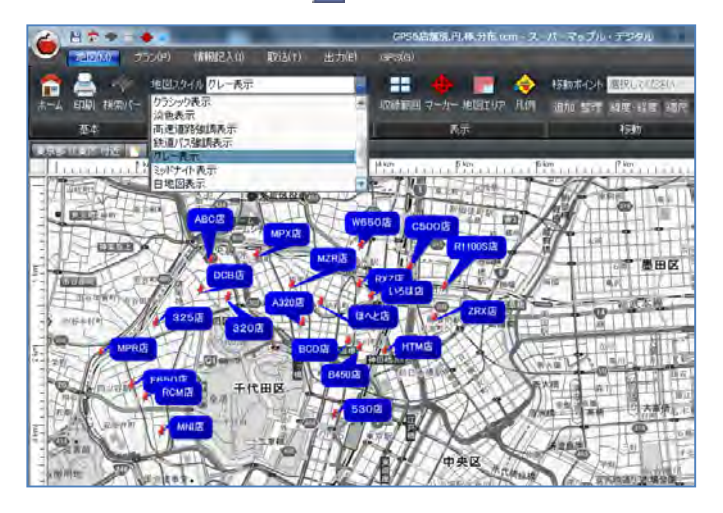

② [地図]の[地図スタイルの + 新規作成 整理]をクリックし、目的にあった地図スタイルを作成することも出来ます。 ウイザード手順に従って操作してください。

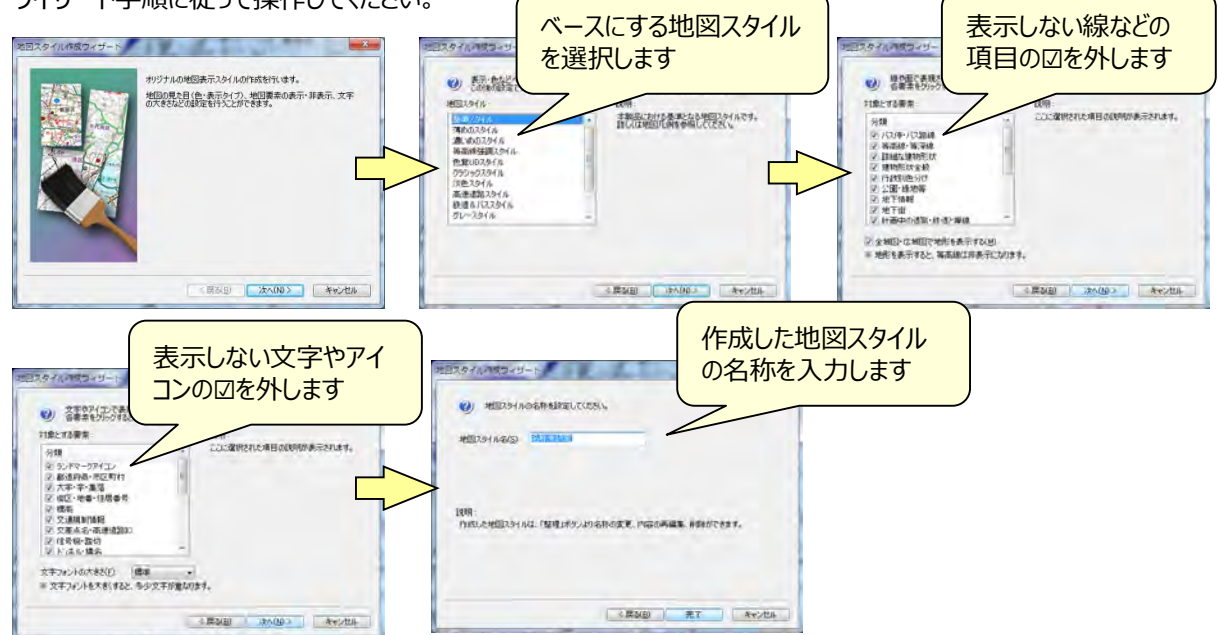

③ 標準スタイルをベースに、「文字やアイコン」を非表示にした例です。

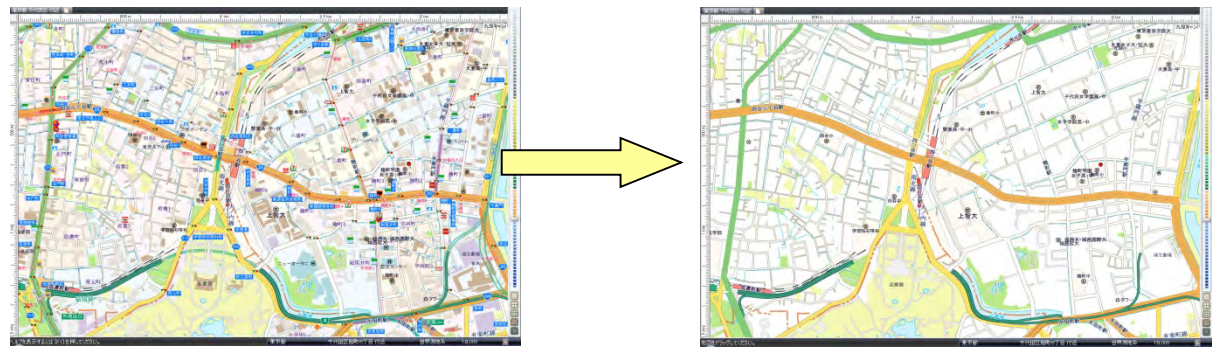

## ■カスタム情報の記入

カスタム情報とは、地図上に名称(タイトル)としてアイコンと文字(または画像)を表示し、内部に住所などの コメントや写真、動画、EXCELファイル、PDF、Webリンクを持つことができるものです。 ★初期状態(デフォルト)では、テキスト作成時の動作は、カスタム情報記入ウィザードを開くように設定されています。

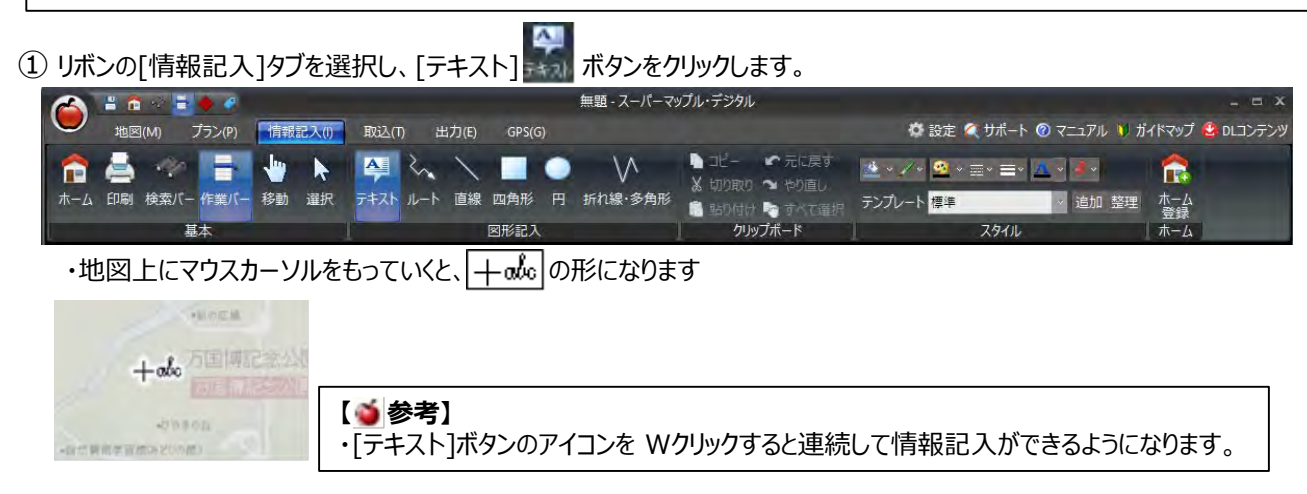

②「カスタム情報記入ウィザード」ダイアログが表示されます。 入力するカスタム情報の種別にチェックを付け、[次へ]をクリックします。

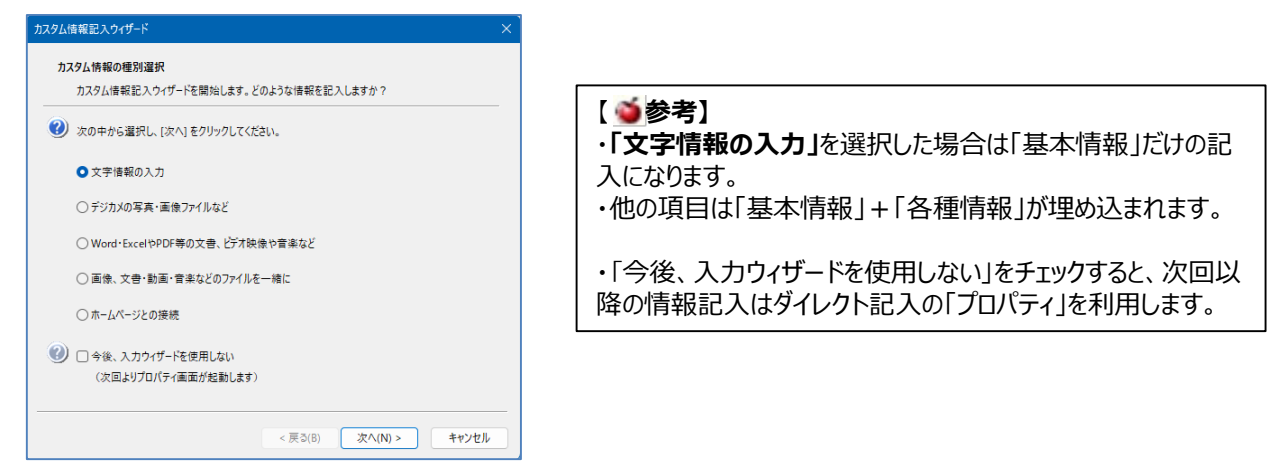

③ カスタム情報に設定する名称とフリガナを入力し、[次へ]をクリックします。

| スタム情報言   | ⋶⋋ウィザ−ド                  | × |
|----------|--------------------------|---|
| <u> </u> | 情報の名称                    |   |
| 名和       | ぶとフリガナを入力します。            |   |
| 🕐 名称     | * (地図に表示される名称)を入力してください。 |   |
| 株3       | 式会社マップル                  |   |
|          |                          |   |
| 🕜 名称     | のフリガナを入力してください。(省略可)     |   |
| カブ       | シキガイシャ マップル              |   |
|          |                          |   |
|          |                          |   |
|          |                          |   |
|          |                          |   |
|          |                          |   |
|          |                          |   |

④「文字情報の入力」を選択した場合は「基本情報」だけの入力になので、ここで入力は終了し⑥へ進みます。

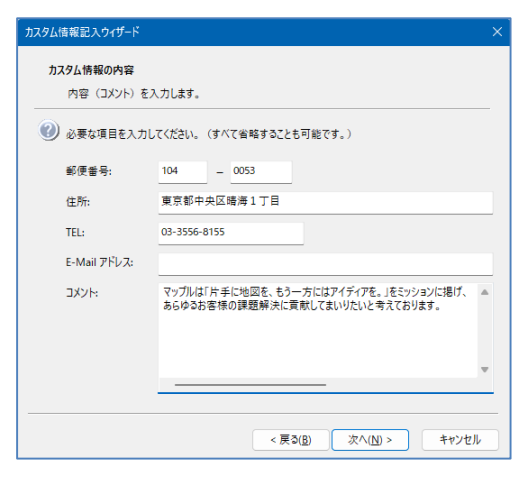

⑤ 他の項目を選択した場合は、「基本情報」プラス下記の画面に従い入力してください。

| カスタム情報記入ウィザード                                                     |                                |
|-------------------------------------------------------------------|--------------------------------|
| カスタム情報の内容<br>文書・約番・音楽などの感覚ファイルを発定します。                             | ・「Word・ExcelやPDF等の文書、映像や計      |
| () (参照)を20%のし、「1年存されている場所しからファイル名を選択してください。                       |                                |
| 175227774/A-G C#Sanple¥banplepdl                                  | 「「「「「「「「」を深」でリックし、カスクム自我に生め込む」 |
| (2) メモー注意事項などを入力して(だかい、(名前可)                                      | 又言・吠家・日末なこのノバイルを送入しより。         |
| POPAGHILZUZZU.                                                    |                                |
|                                                                   |                                |
| カスタム場修記入ウィザード                                                     |                                |
| カスタム情報の内容<br>画像ファイルと文者・絵画・音楽与どのファイルを推定します。                        | ・「画像、文書・動画・音楽などのファイルを一         |
|                                                                   | 「参昭1をクリック」、カフタム情報に埋め込む通        |
| BB?rfA& CKarsw0007 pt                                             |                                |
| オブジェクトファイル-品 C#Sample#0001pdf                                     | のより大自己の家で日本などのノバイルを送入          |
| ()) メモ-注意参考などを入りしてにない、(本単市)<br>あざまで予約日時代 はか                       |                                |
| カスタム爆撃記入ウィザード                                                     | WEAK                           |
| カスタム <b>体相応内容</b><br>webページリンクを入力します。                             | ・「ホームページとの接続」の場合               |
| O Freez // JORE CFF 6.2 & A. TIL & F. (IN: http://www.mapple.net) |                                |
| URL: http://www.mapple.co.p                                       | 「http://」の後に、ホームページのアドレスを      |
| (1) メモ・思想を入力して(忠弘に (編編年))                                         |                                |
| A2271 Web 711                                                     | 1                              |
|                                                                   |                                |
|                                                                   | e                              |
|                                                                   |                                |
| <#8(B) 38(A) ##28                                                 | 28                             |

#### 皆楽」の場合

CELファイル・

#### 緒に」の場合

「像ファイル ,ます。

入力します。

⑥ アイコン、文字の色、背景の色を設定します。

| Г           | イコン・文字の                    | )色・背景の色を選択します。                   |        |          |
|-------------|----------------------------|----------------------------------|--------|----------|
| စ္စာ [      | ▼] をクリック<br>い。<br>(このままでOI | して、アイコンと色を選択してく<br>Kなら[次へ]をクリック) | *      |          |
|             | アイコン:                      | •                                | 80000  |          |
|             | 文字の色:                      | •                                | 100000 |          |
|             | 背景の色:                      | •                                |        | ●株式会社マップ |
|             | 線の色:                       | •                                |        |          |
| ポイント        |                            |                                  |        |          |
| 作成後<br>しスタイ | とに、選択した<br>「ルをプロパティ        | 表示設定に加え、塗りつぶ<br>で編集することができます。    |        |          |

⑦ 引き出し線の有無・方向を必要なら設定し、[次へ]をクリックします。

| タム情報記入りイリート                                                     |                                         |
|-----------------------------------------------------------------|-----------------------------------------|
| カスタム情報の表示 (2/3)                                                 |                                         |
| ラベルの表示位置を選択します。                                                 |                                         |
| ラベルの表示位置を指定してください。<br>標準では、所在位置に表示されます。<br>(このままでOKなら[次へ]をクリック) |                                         |
| 図表示方向を指定する                                                      | 100000000000000000000000000000000000000 |
| 〇左上 〇 上 <b>〇</b> 右上                                             | 株式会社マップ                                 |
| ○左 ○ (標準) ○ 右                                                   | 100000000 V                             |
| ০ ৫০ ৫০ ৫৯০                                                     |                                         |
| ポイント                                                            |                                         |
| ウィザードで作成した後、ラベルをドラッグすると<br>表示位置を変更することができます。                    |                                         |
|                                                                 |                                         |

⑧ アイコン・写真・名称・コメントの表示/非表示など、テキストの表示種類を選択します。

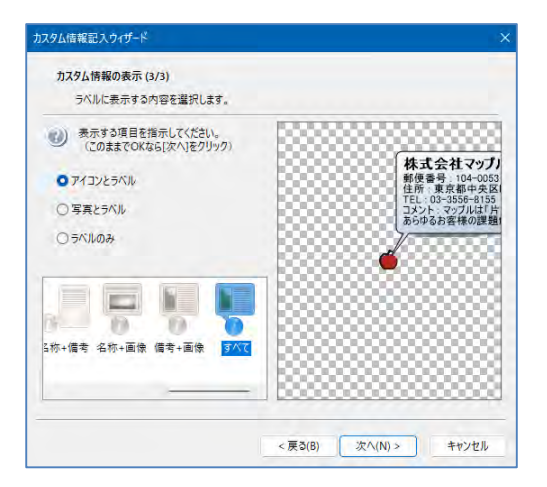

地図上に表示されるカスタム情報のアイコン、文字の色、 背景の色、枠線の色を選択し、[次へ]をクリックします。

- ・初期値は「アイコンとラベル」の「名称」表示になっております。
- ・画面の例では、「すべて」表示です。 (基本情報とコメント全て表示されます)

⑨ 最後に [完了]をクリックします。

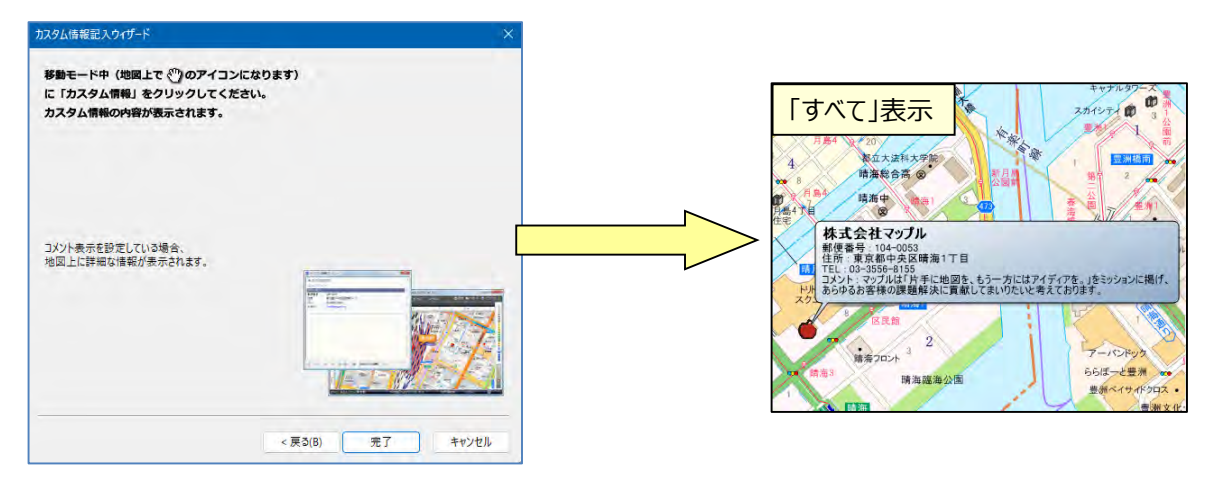

⑩「名称」のみの表示の場合は、「ラベル(名称)」クリックすると内容が表示されます。

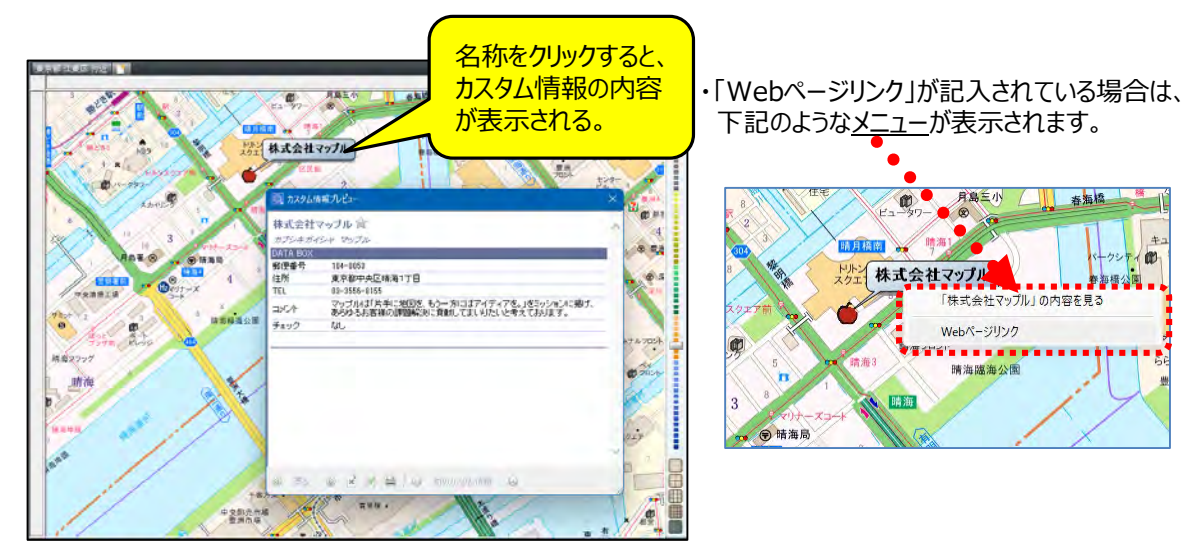

 カスタム情報を保存するには【マップルボタン】をクリックし、[名前を付けて保存]を選択します。 保存した「カスタム情報」を表示するには、[開く]をクリックします。

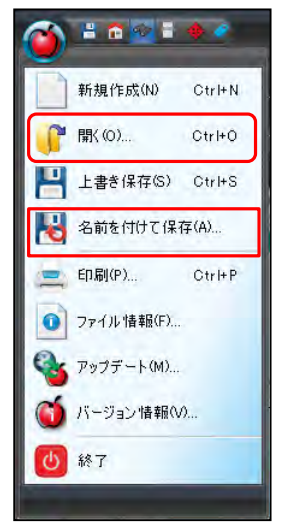

#### ■カスタム情報の編集・追加 1 アイコンでカスタム情報の名称上でクリックし、 株式会社マップル (選択状態)となった上で右クリック。 又は、「カスタム情報」欄の「該当名称」を右クリックし、「プロパティ」を選択してください。 - 1 SA 林式会社マップル 移動(0) 101月9(1) 切り取り(T) Ctrl+X メニューから[プロパティ]を選択すると 3K-(0) Ctrl+C も気の存動(M) ダイアログが表示されます 重用(S) 7#3HX 利禄(D) 755、出作地·目的地)に登録(A) 6-1(約 直線(L) 四角形(A) 新規フォルダー(F) HAR-SARIN 順序(R) この位置を展開中心に移動が 名前の変更(N) 記[10(G) 開きますの 東辺快歩(F) そうかなどとなどしたないともない カスタム運搬デキストの フォルゲーを自動的に開 70/(F1(V)-\*\*\*\*\*\*\*\* ② 基本情報の編集・追加の「タブ」を選択します 記入項目追加の場合 編集の場合 82.85 X8 基本语朝 写真 オブジェクト Web 株式会社マップル 6**6**(1); 61711 画面下の「追加]をクリックし、「項目名」と 編集する「項目名」をクリックし 2754215+ V7 75275 797/101 「内容」を記入追加します 727700 V \$1. - 198 画面下の[編集]をクリック。 東京都中央区道道1 内容編集を行います -####C1 基本情報 104 基本情報 1-Mail 71-2 -Mail 771-2 項目名: コマント E MIT: EPRIT: 項目名: コメント ソモ・感想などのテキストを入力します。 386 186 (2) メモ・感想などのテキストを入力します。 マッブルは「片手に地図を、もう一方にはアイデ イアを。」をミッションに掲げ、 あらゆるお客様の課題解決に貢献してまいりた いと考えております。 i870. 43. iane. 48. 0 5 6 OK 44725 25 \*\*>\*\* OK キャンセル OK キャンセル ③ 各情報タブの役割 [オブジェクト]タブの場合 [Web]タブの場合 [写真]タブの場合 基本情報 写真 オプジェク エクセルの表や文書の追加 WebサイトのURLの 基準備制 写真 - 17 8588 SA 170 (2) Webパージリンクを確定し 画像ファイルの追加や や更新(編集)に利用し 追加や更新(編 () 写真·萧章2718名 886 更新(編集)に利用 ます 314 集)に利用します -します 43. idte ##. 0 5 5 7/2idtti. 48.8.. 0.5 1 itte. OK PROTE 2814 0K 94223 建用(A) [色と線]タブの場合 表示ラベルの色や文字色の 委委编辑 写真 #75291 Web 色と線 表示内容 信4 [表示内容]タブの場合 -----変更や更新に利用します #955 ・情報の保護 ÷ ・アイコンの選択や大きさ 7915 未干規尺の範囲 詳細 **312 24** 26 \*\* ・表示ラベルの大きさなどの . 1:5,000,000 の範囲で後期を長示する 000.11 月前回日 設定に利用します 9.0 OTA 07(3) 6 BE 715 -S.M. PODZ 0 900 000 51 11 51 943 712208 68448 88 60-88 6 91% 0 -

06 41025 BRA

スーパーマップル・デジタル 簡易マニュアル

#### ④ ラベル(名称)の位置と引出線の変更

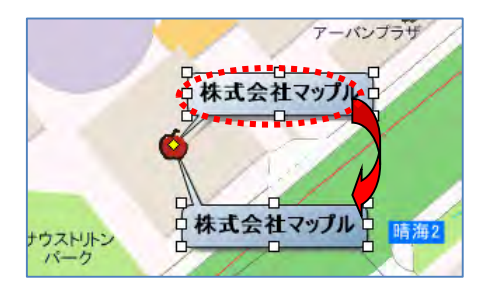

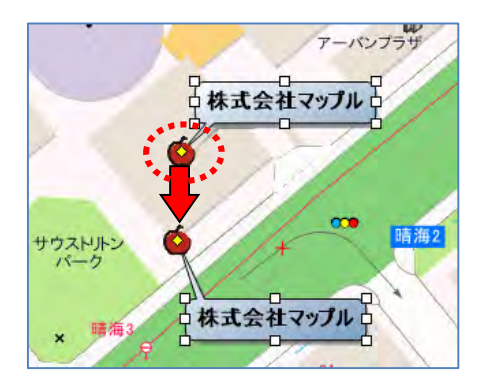

- ・カスタム情報テキストの位置を変更するには、選択モード にして選択状態の「名称」の上でマウスが 💽 に変わります ので、そのままドラッグします。
- ★引出線をつけて 地図上の注記や他の「名称」と重ならない ように配置することができます。
- ・位置移動は、アイコン中央に表示されている「黄色いひし形」のマーカーの上でマウスが 🔫 に変わりますので、ドラッグして位置を変更できます。

## ■ カスタム情報の削除

①「カスタム情報」欄の該当名称の上で、右クリックし、メニューから[削除]を選択します。

| 株式会社マップル                       | (該当名称を、右       | ョクリ |
|--------------------------------|----------------|-----|
| 移動(O)                          | します            |     |
| 切り取り(T)                        | Ctrl+X         |     |
| コピー(C)                         | Ctrl+C         |     |
| 融出引(主)(中)                      | Ctrl+V         |     |
| 削除(D)                          |                |     |
| 752 (出発地·目的地) (注意録(A)          |                |     |
| 新規フォルダー(F)                     |                |     |
| 順序(R)                          | >              |     |
| 名前の変更(N)                       |                |     |
| .経路再生(K)                       |                |     |
| ブレビュー(V)                       |                |     |
| 多角形指定でカスタム情報デキストを設<br>プロパティ(Y) | <b>賞</b> 訳元(1) |     |
|                                |                |     |

## ■テキスト情報の取込み

#### 【テキスト情報への取り込みとは】

Excel形式やCSV形式で
顧客管理、販売管理、年賀状ソフトなど他のアプリケーションから出力された情報を スーパーマップル・デジタル上にカスタム情報として取り込むことができます。

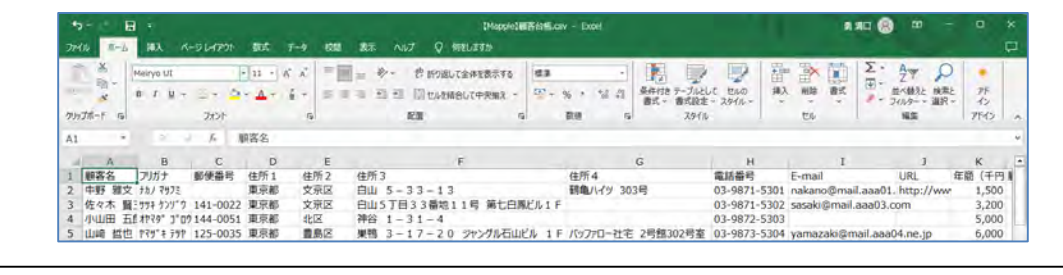

【 🍯 参考】一度に取り込めるデータは、データ内容の容量と機種の能力によりますが、約1万件程度可能です。

① スーパーマップル・デジタルを起動し、[取込]タブの[テキスト]をクリックします。

|                                  | 8  | 1 mg 🗗 | ٠      |    |       |      |         |     |       | 無題      | 1-2- | パーマップ | ル・デジタル |     |      |      |
|----------------------------------|----|--------|--------|----|-------|------|---------|-----|-------|---------|------|-------|--------|-----|------|------|
| $\mathbf{\overline{\mathbf{v}}}$ | 地区 | ](M)   | プラン(P) | 情報 | 記入(I) | 取込(T | ) 出力(E) | G   | PS(G) |         |      |       |        |     |      |      |
| 1                                | 4  | -      | H      |    | •     | CSV  | REN     | REX | KML   | Geo     | SHP  | io    | 2      |     |      |      |
| ホーム                              | 印刷 | 検索バー   | 作業バー   | 移動 | 選択    | テキスト | カスタム情報  | RCX | KML   | GeoJSON | SHP  | デジカメ  | GPS情報  | 分布図 | 円グラフ | 棒グラフ |
|                                  | _  | ł      | 本      |    |       |      |         | _   | 取     | 込       | _    | _     | _      |     | グラフ  |      |

 ②「テキスト情報への取り込み」を選択し、[参照]をクリック「取り込む」ファイル(\*\*.csv、\*\*.xlsx)を選択し、[開く]を クリックします。(例:\*\*.csvデータ)

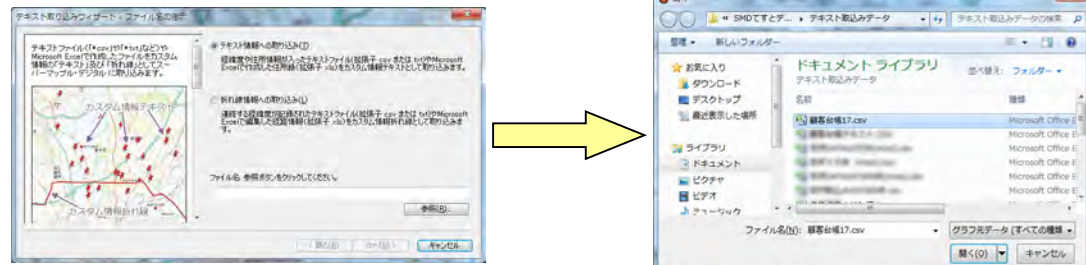

- ③「取り込み」を確認後、「次へ」をクリック。
  - [ステップ1] で、テキストファイルの『区切り文字』」を選択し、取り込み設定を確認した後、「次へ」をクリックします。 を設定します。初期値はCSVに対応した「カンマ」に設定されております。

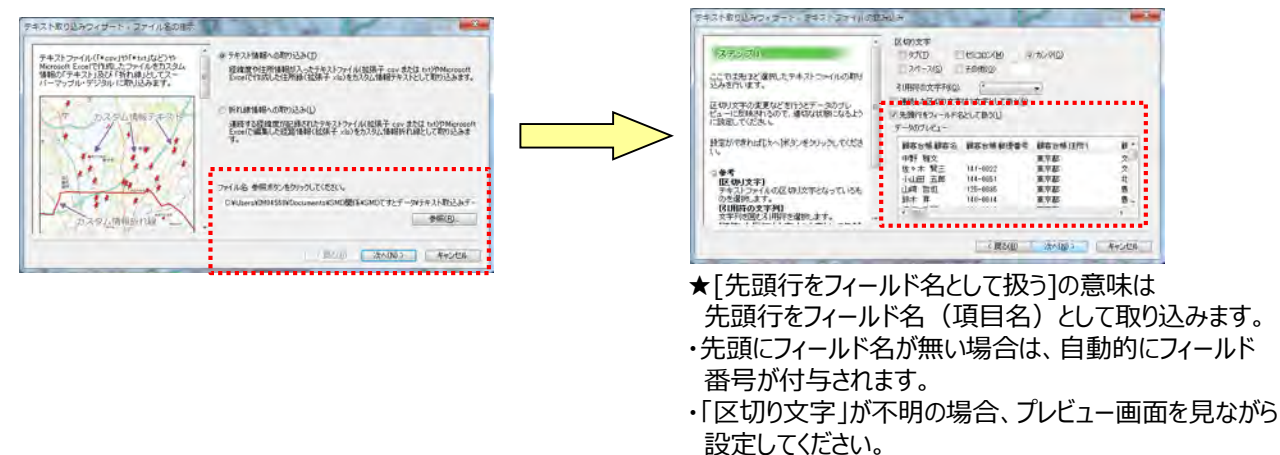

④ [ステップ2] は、各列(項目名)のデータ形式の確認をします。

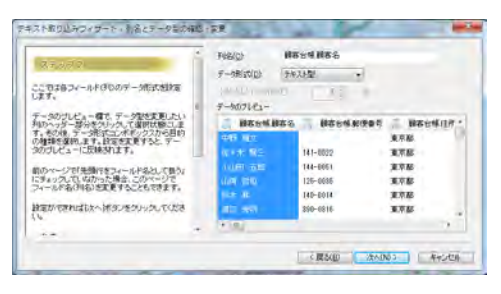

⑤ [ステップ3] は、表示位置を特定するために、「郵便番号」「住所」「経度・緯度」で設定します。(「住所での例」です。)

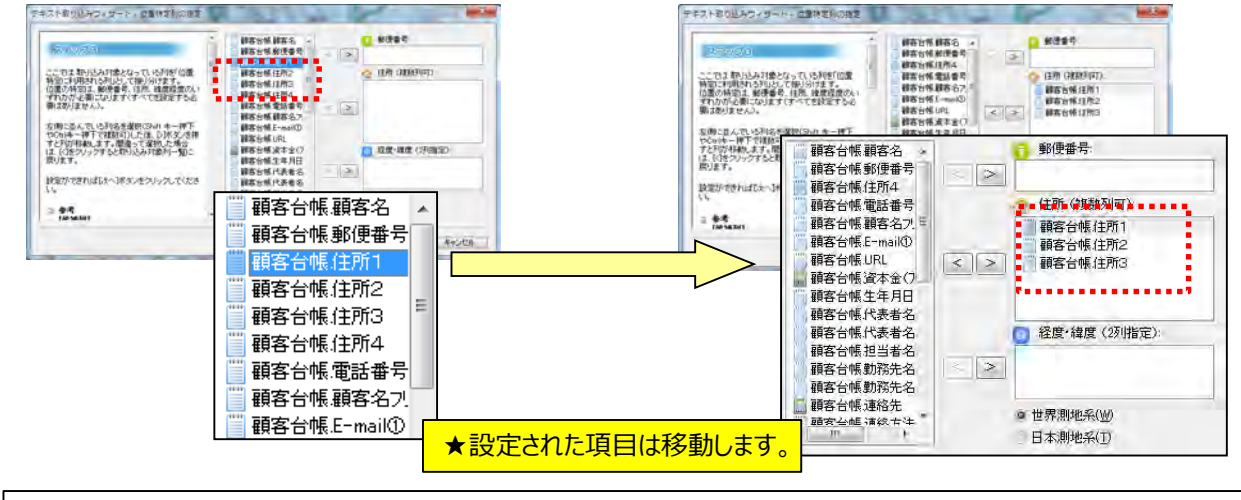

【 🍯 重要】テキストファイルの取り込みでは、名称、表示位置(郵便番号、住所、経度緯度)の設定が必須です。

⑥ [ステップ4]は、名称(必須)など取り込みに必要な基本的な要素を設定します。

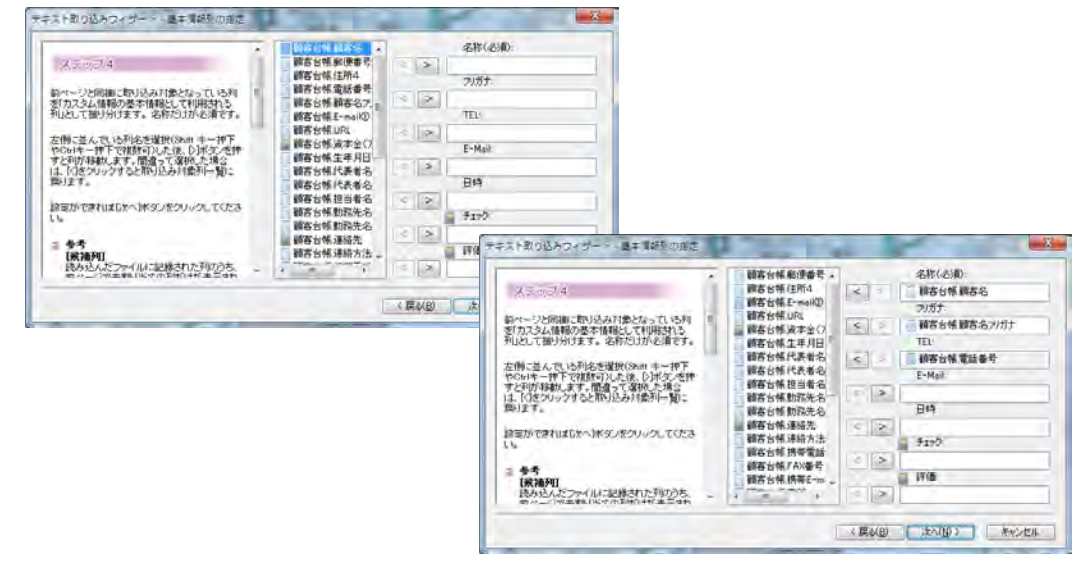

★取込む情報の項目名が「取込欄」に無い場合は、次の 画面で「コメント」欄で取り込みます。 ⑦ [ステップ5]は、「取込み」欄にない項目を「コメント」欄に取込みます。複数の項目を取り込むことができます。

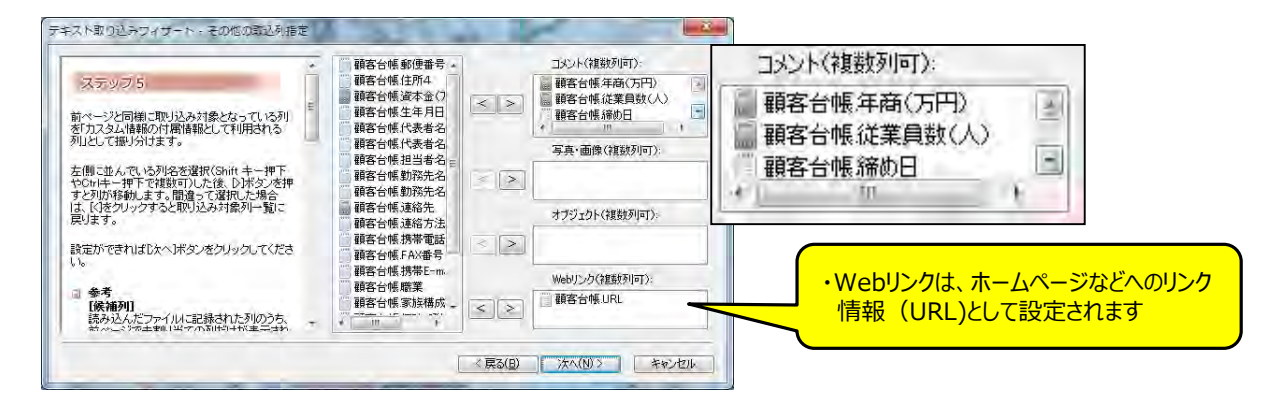

⑧ [ステップ6]は、スーパーマップル・デジタルで作成した情報をCSV出力した情報を、取込むときに使用します。 「次へ」をクリックしますと、テキストデータを検証し、取込みを開始します。

| ステップの6<br>前ページと同様に取り込み対象となっている利<br>若知識情報とないる利名が認識して報用文化の多列として報り方サ<br>を切除ールでで発想が可した後、Diなシスを押<br>といいキーギーで発想が可した後、Diなシスを押<br>といたったできればしたへ)オタンをクリックしてくださ<br>い。 |                                         | Super Mapple Digital<br>マテキストテータの検証を開始します。<br>この設定でよい場合は、[はい]を進択してください。<br>設定の再確認・変更を行う場合は(いいえ)を進択します。 |
|----------------------------------------------------------------------------------------------------|-----------------------------------------|----------------------------------------------------------------------------------------------------|
| 10天間201<br>読み込んだファイルに記録された列のうち、<br>熱々ニジャキャルリジェアの割増けせが主デュキャ                                                                                                 | * … ・ ・ ・ ・ ・ ・ ・ ・ ・ ・ ・ ・ ・ ・ ・ ・ ・ ・ | (3×(L)) +++++++++++++++++++++++++++++++++++                                                            |

- ⑨ [最終ステップ]は、取込み後の状況を表示します。
  - ・「大字」「市区町村」までしか、一致しなかった場合には警告を表示しますが、「番地」、「番」・「号」 レベルまで一致した場合は警告を表示しません。

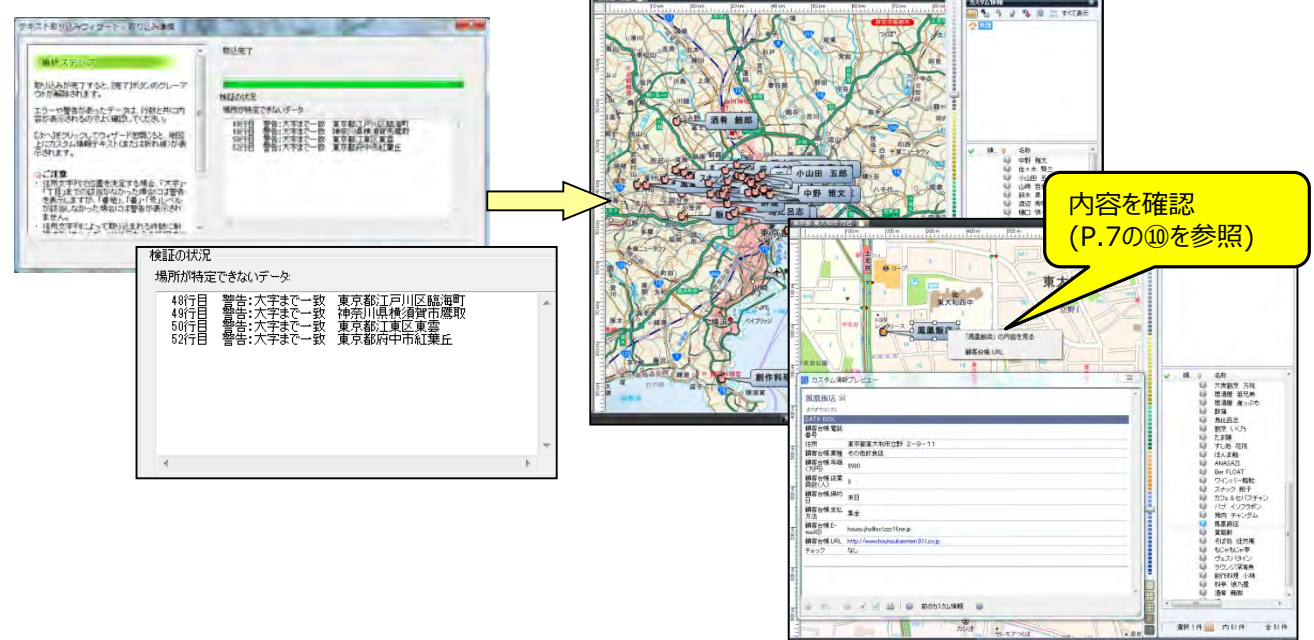

### 【 🍯 住所による、 取り込みについてのご注意】

・東京都や大阪府などの特別政令指定都市、政令指定都市や、その他の県などは、その土地の住所体系が違うため、 若干警告の表示内容が違いますのでご了承ください。

- KLM/GeoJSON/SHPのファイル取込みとデータ/フォルダー整理 (GeoJSONはV22以降/SHPはV25以降)
- ① スーパーマップル・デジタルを起動し、[取込]の[KML/GeoJSON]をクリックします。

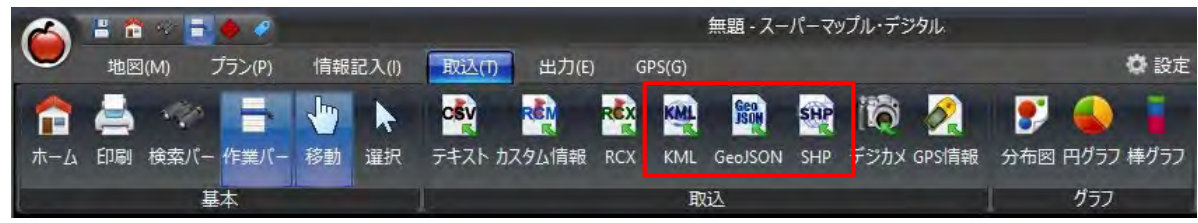

②「KML/GeoJSON/SHPの取込み」を確認し、[次へ]ボタンを選択し、任意のKML/GeoJSON/SHPのファイル開きます。
 例:「A29-19\_13000.geojson」取り込み

|                                     | ◆ ◆ ~ 个 🚞 ∞ 土地 > 01-03_Geo/S → C    | 01-02_Geo350N形式均吨第 | 2      |
|-------------------------------------|-------------------------------------|--------------------|--------|
| +2193#-F 0+7-F ×                    | 聖理・ 新しいフォルター                        | = • 🖬              | 1      |
| 実行する操作を選択してください(G)                  | ) OneDrive - Personal * 🗆 🗄 🕅 🍈     | 建筑                 |        |
| Designing Strategy                  | A29-19_13000.geojson                | DEDISON 715h       | -2     |
|                                     | 🖬 72.01×97 👘 🕅 A29-19_13101.geojson | GL0/SDN 771/1-     | 2      |
|                                     | ± 97) Ω=ド → A29-19_13102.geojson    | GEOJSON 294%       | 2      |
| 1689                                | A29-19_13103.geojson                | 000/SON 784%       | -26    |
| GeoJSONテージ(*geojson *json)を取り込みます。  | ₩ 29-19_13104.geojson               | GEOISON 7243       | 20     |
| 状態になるのでご注意くだえい。<br>入力ファイルのでご注意くだえい。 | カスタム書類 A29-19_13105.geojson         | QUOISON 7811       | 20     |
| ditt.                               | A29-19_13106.geojson                | GEOISON 794%       | 20     |
|                                     | A29-19_13107.geojson                | 060/SON 773/5      | -20    |
|                                     | # #1.00-23 13 GML                   | GEOISON 7P(1)      | .200   |
| 目ン() (次へ(20)) キャンセル                 | 774/J/%(N): A29-19_13000.gecjson    |                    | jsor y |
|                                     |                                     | 展く(0) マンセ          | zh-    |

③ KML/GeoJSON/SHPのファイルがカスタム情報としてされ表示されます。 ※カスタム情報(\*\*.rcm)として保存できます。

【カスタム情報として表示】

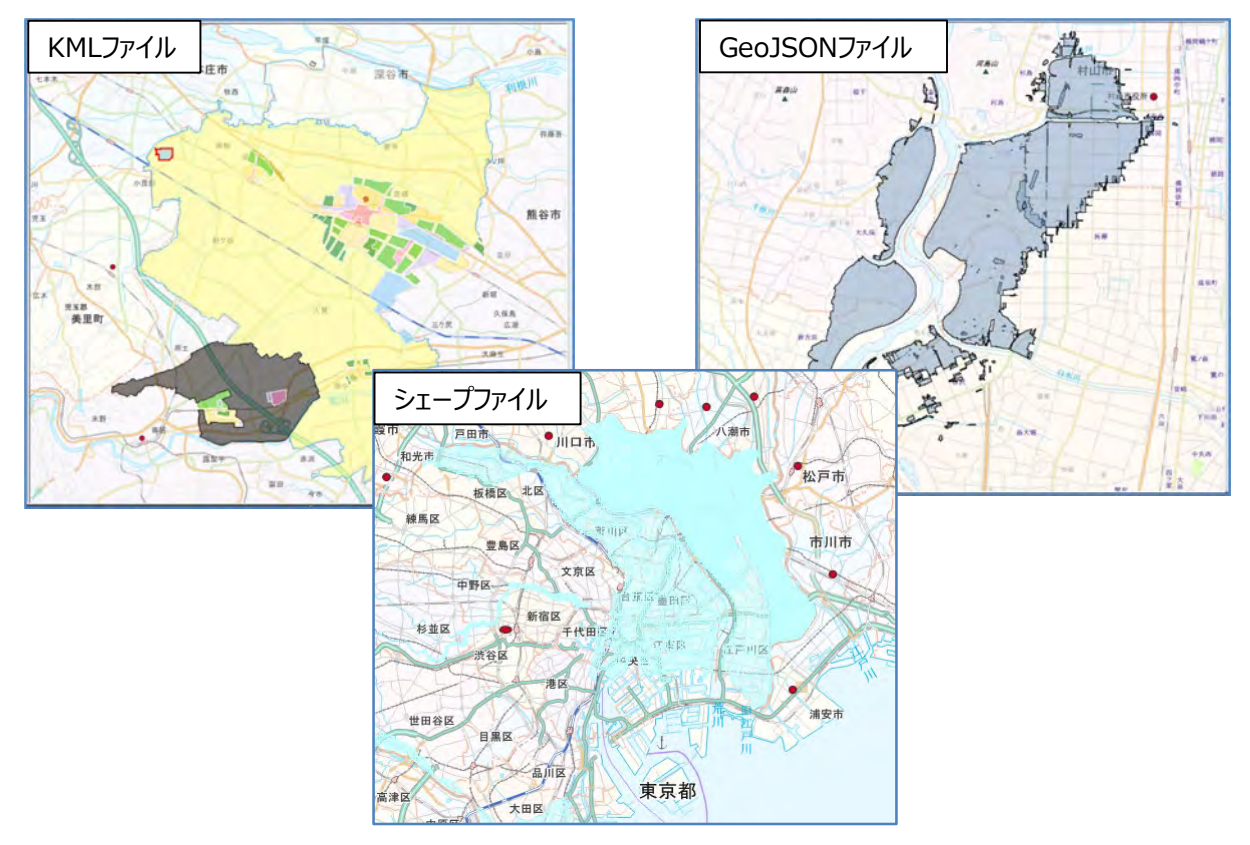

## ■カスタム情報データの「名称」(ラベル)の整理/変更

 カスタム情報データの「名称」変更は、 アイコンで任意のデータをクリックし、カスタム情報プレビューから「名称」に する「項目」を確認しておくと、作業が行いやすくなります。

※「オープンデータ」などのGISデータには、「名称」が特定されてないため、取込後「名称未設定」となります。

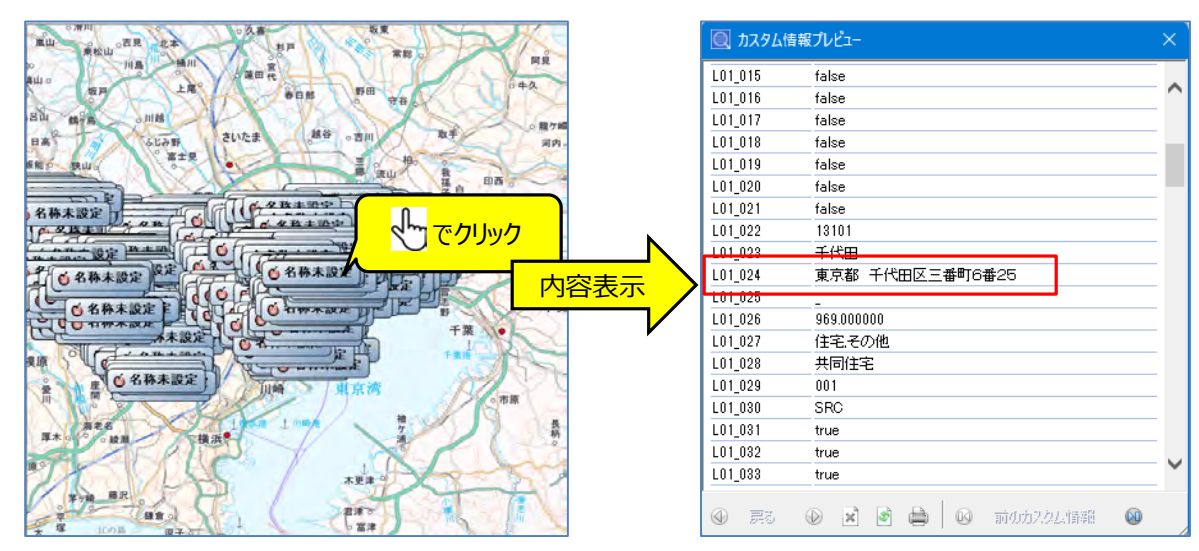

②「名称」欄の [名称未設定] になっているデータをクリックし、「カスタム情報」欄上の をクリックし、名称変更したい 項目を選択し、「適応」をクリックすると項目内容に記載されている文字が「名称」欄に表示されます。

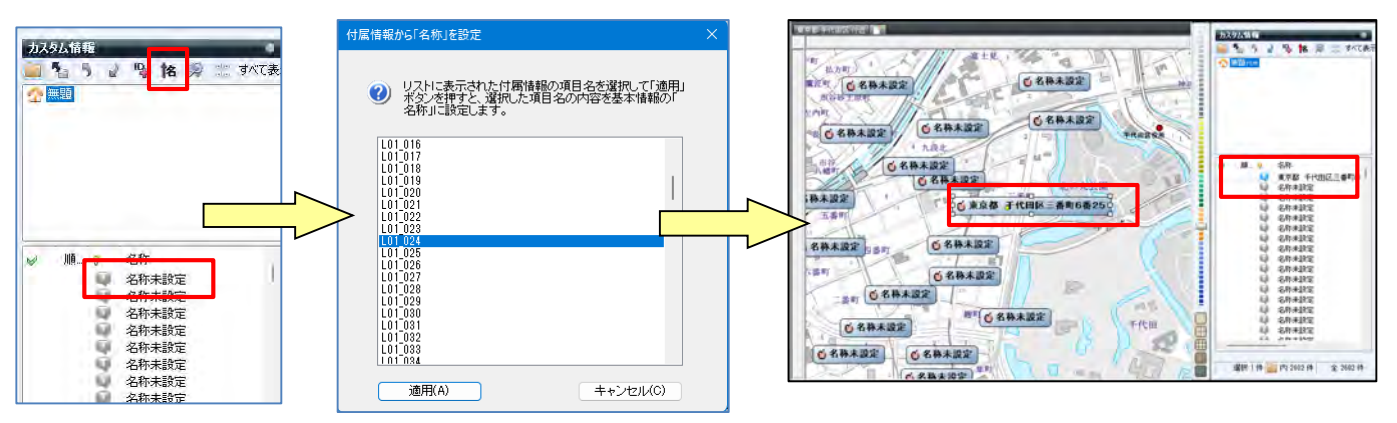

## ※ 複数のデータ、すべてのデータを一括で「名称設定」する場合

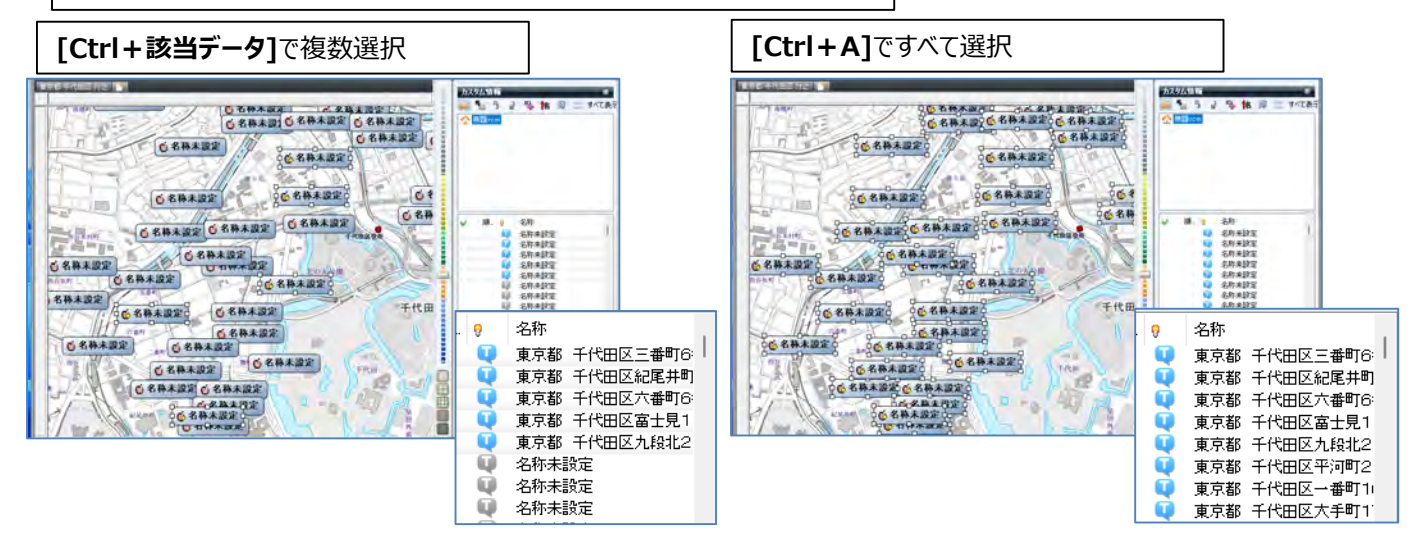

## ■カスタム情報のフォルダー整理

- ①「カスタム情報検索」を活用して、データのフォルダー分けをします。
  - 例:カスタム情報欄の無題で右クリックし、新規フォルダーをクリックし、 [新規フォルダー] を作成。 [新規フォルダー] を右クリックして、「名前の変更」でフォルダー名(例:千代田区)を入力します。

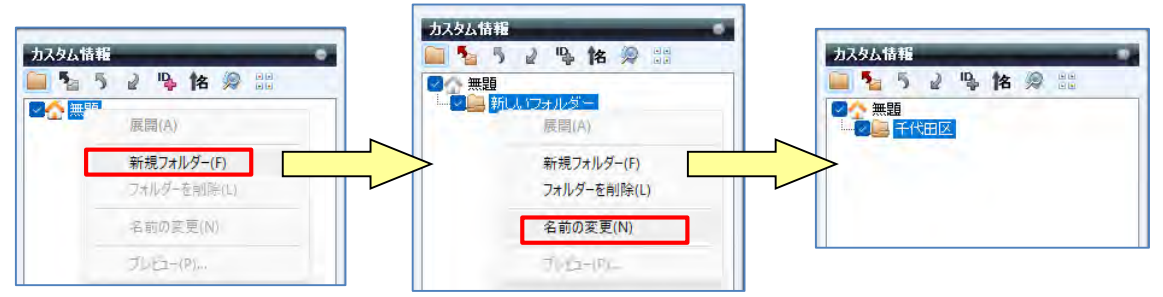

②「カスタム情報」を目的に応じたデータを検索しデータをフォルダー分けをする。

 アイコンをクリックし、「カスタム情報検索」を開き、 [キーワード] に「名称」を入力し、 [検索] をクリックします。
 ※例:「オープンデータ」東京都のデータ使用、設定は「すべてのフォルダー、部分一致、キーワード」で行います。

| 117.67. 鉄路                                                                                                    | • 2894/swite                                                          | • 13914820 ×                                                                                                    |
|----------------------------------------------------------------------------------------------------|-----------------------------------------------------------------------|----------------------------------------------------------------------------------------------------|
|                                                                                                    |                                                                       |                                                                                                    |
|                                                                                                    | 1 (1999年) - 10月<br>1999年 - 1999年 - 1999年 - 1997年<br>名称 フォルダー 日時 キーワード | 代本記紙-101年     「日本 111500 代本記紙を認われたまち(0)     ②作     フォルジー 日時 キーワード     マックンド 111000 日日 キーワード                                                                                                    |
| <ul> <li>○ 名称</li> <li>● 千代田区</li> <li>東京都千代田区三番町6番25</li> <li>東京都千代田区次番町6番26</li> <li>東京都千代田区次番町6番10番10</li> <li>市東京都千代田区次番町6番10番10</li> </ul> |                                                                       | 東京都一十世紀三二朝日南部六 谷村、東京都一十世紀三<br>東京都一十世紀三建第月前日第二月<br>東京都一十世紀三建第月前日<br>東京都一十世紀三建第月日日<br>東京都一十世紀三月第二日日<br>東京都一十世紀三月第二日日<br>東京都一十世紀三月第二日日<br>東京都一十世紀三月第二日日<br>東京都一十世紀三月<br>東京都一十世紀三月<br>東京都一十世紀三月<br>東京都一十世紀三月<br>東京都一十世紀三月<br>東京都一十世紀三月<br>東京都一十世紀三月<br>東京都一十世紀三月<br>東京都一十世紀三月<br>東京都一十世紀三月<br>東京都一十世紀三月<br>東京都一十世紀三月<br>東京都一十世紀三<br>東京都一十世紀三<br>東京都一十世紀三<br>東京都一十世紀三<br>東京都一十世紀三<br>東京都一十世紀三<br>東京都一十世紀三<br>東京都一十世紀三<br>東京都一十世紀三<br>東京都一十世紀三<br>東京都一十世紀三<br>東京都一十世紀三<br>東京都一十世紀三<br>東京都一十世紀三<br>東京都一十世紀三<br>東京都一十世紀三<br>東京都一十世紀三<br>東京都一十世紀三<br>東京都一十世紀三<br>東京都一十世紀三<br>東京都一十世紀三<br>東京都一十世紀三<br>東京都一十世紀三<br>東京<br>十世紀三<br>東京<br>十世紀三<br>王<br>王<br>王<br>王<br>王<br>王<br>王<br>王<br>王<br>王<br>王<br>二<br>十世紀三<br>王<br>王<br>王<br>王<br>王<br>王<br>王<br>王<br>二<br>十世紀三<br>王<br>王<br>二<br>十世紀三<br>王<br>二<br>王<br>王<br>二<br>十世紀三<br>王<br>二<br>二<br>二<br>二<br>二<br>二<br>二<br>二<br>二<br>二<br>二<br>二<br>二<br>二<br>二<br>二<br>二<br>二 |
| 東京都 千代田区南主見11日8<br>東京都 千代田区九段北2丁目6                                                                                                    | 「検索結果のみき地図上に表示する(印刷料の有効)                                              | □ 検索結果(以外を地図上に表示する(印刷時も有効)                                                                                                    |

③ 入力された「例:千代田区」で検索されます。

[検索結果を選択状態にする]を「1:クリック」し、検索された「名称」を「2:ダブルクリック」すると、地図が拡大し、

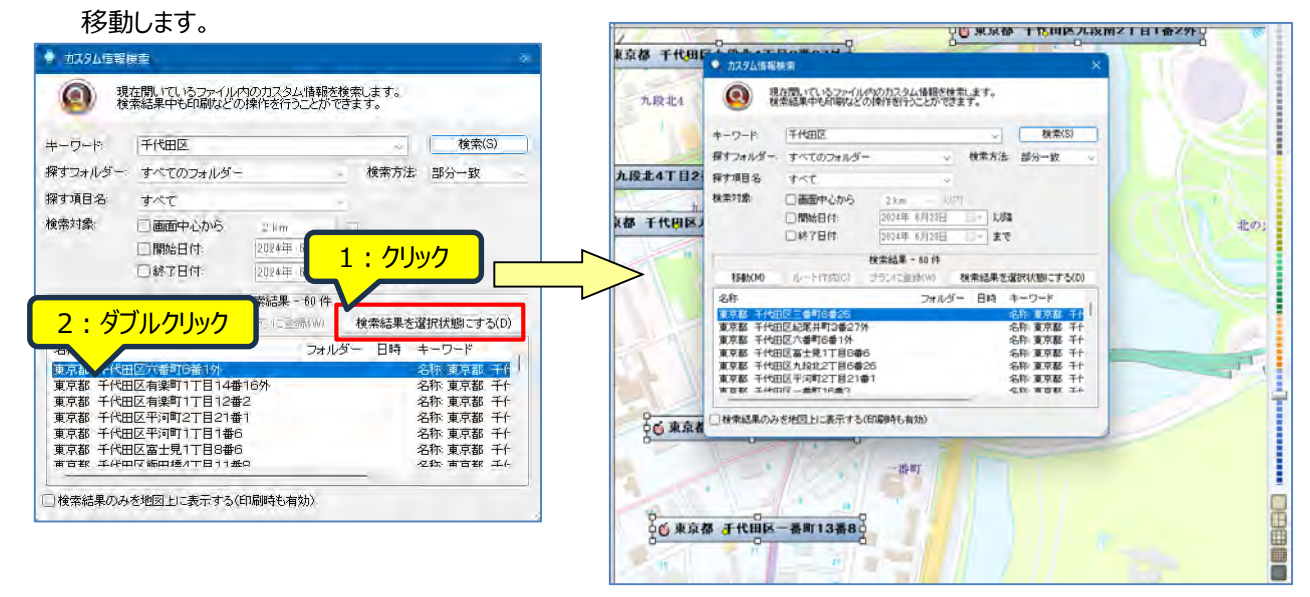

④ 選択状態の「カスタム情報」を「右クリック」でメニューから [切り取り] を選択します。

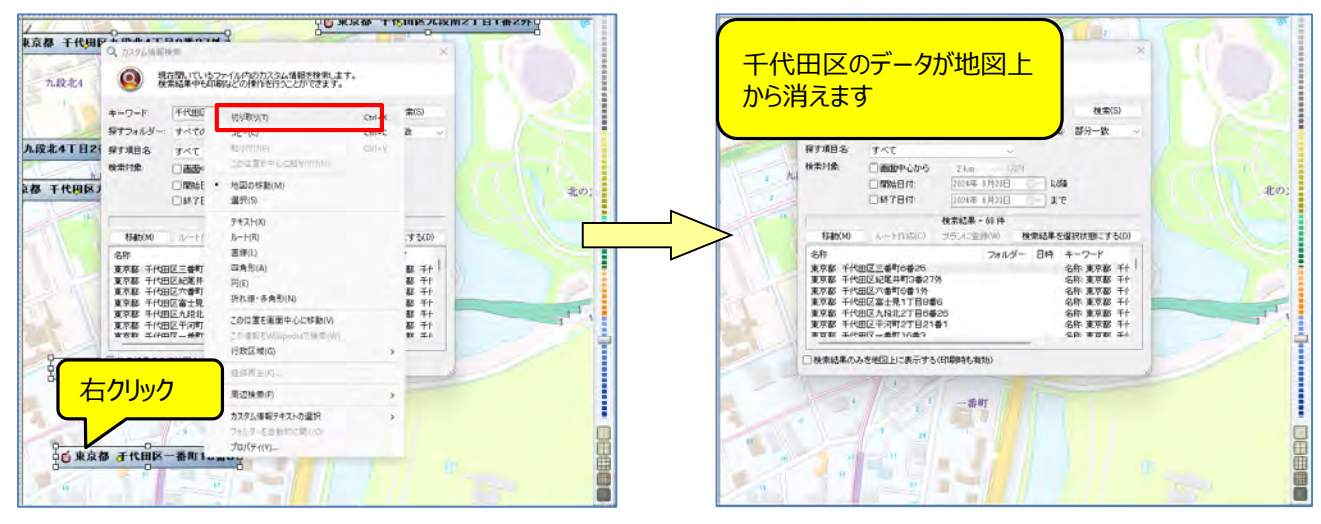

⑤「千代田区」フォルダーを選択し、「名称」欄で右クリックの「貼り付け」でデータが移動します。

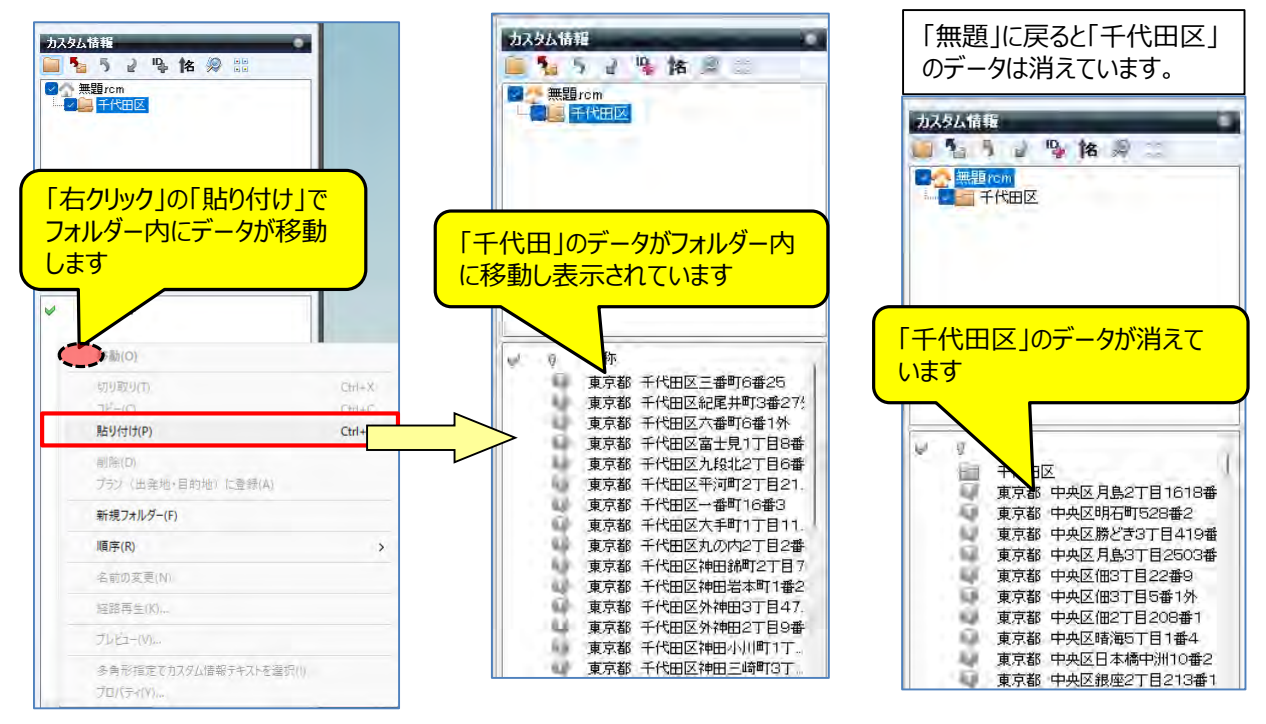

#### 【●ポイント】続けてフォルダーを作成する場合は、その上位のフォルダーをクリックして作成します。 千代田区に続けて中央区以降を作成の場合は、「②~⑤」を参考に作成してください。 ※手順:「無題」の「新規フォルダー」⇒「名前の変更」⇒「中央区」となります。

## ■ 複数のフォルダー管理

 データを複数のファルダーで管理されている場合は [カスタム情報欄]の ご を活用すると、該当フォルダーを 選択し地図に表示ができます。

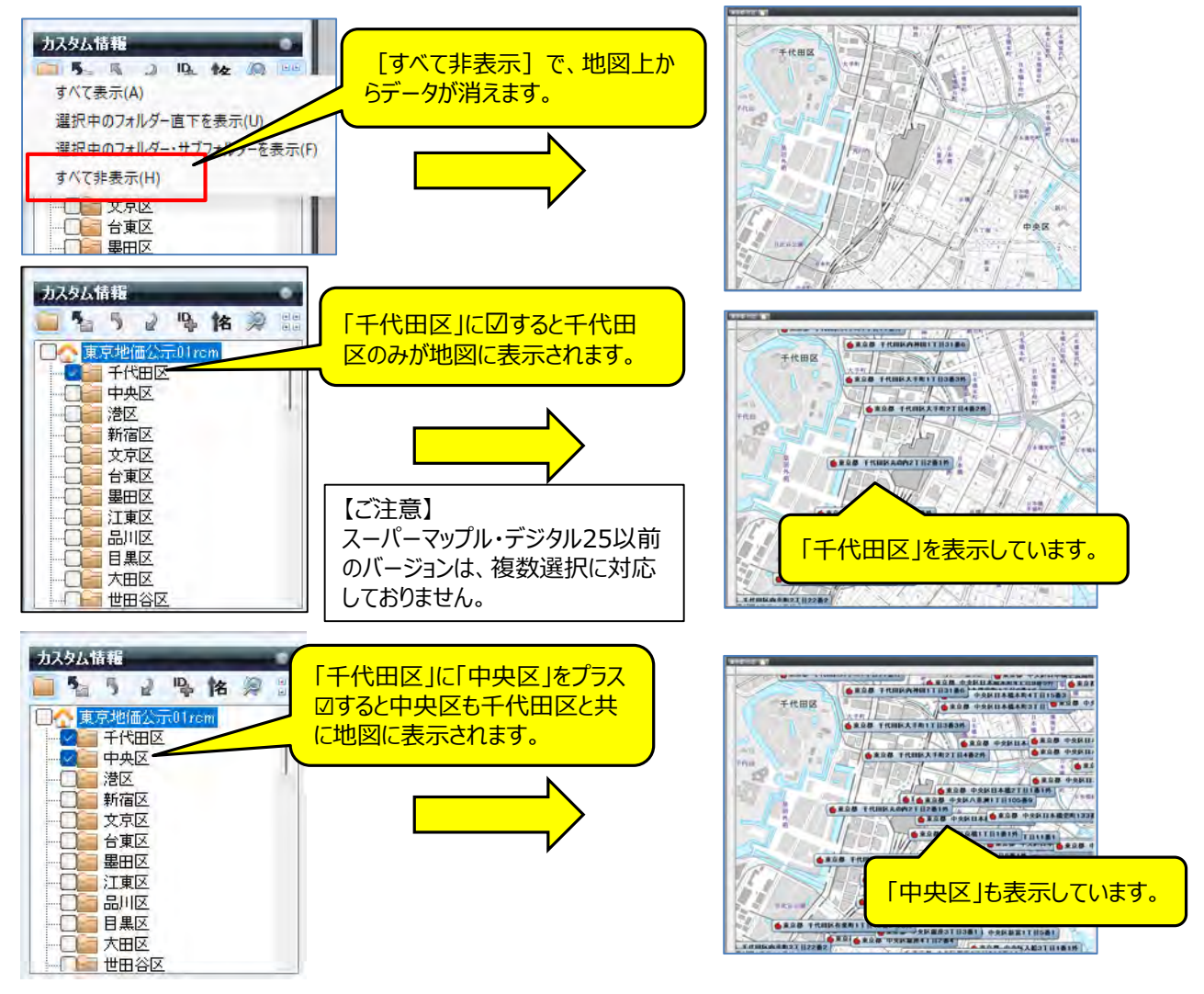

## 【爻参考】

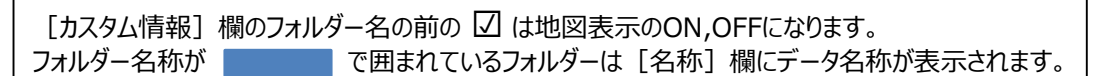

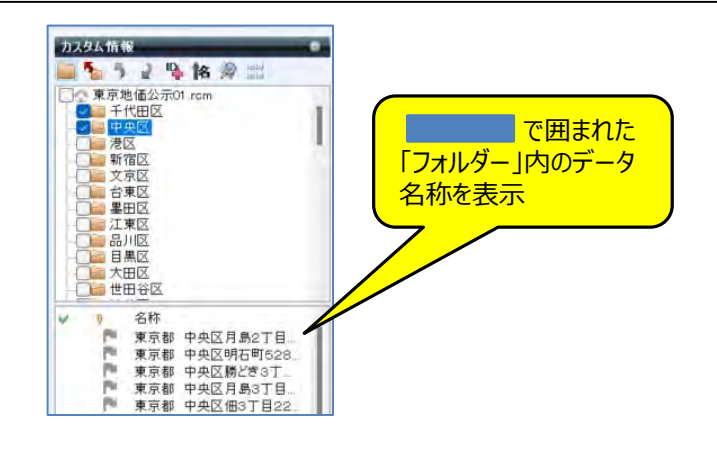

### ■ 一般的に公開されているKMLファイルは「ネットワークリンク」ファイルとして提供されているものが 多いため、「取込み」ができない場合があります。

取り込もうとしたファイルに図形やテキストの情報がなく、変換できなかった場合は下記のメッセージが表示されます。その場合はネットワークリンクとして提供されている場合がございます。以下の方法で内容を確認することができます。

| Super Ma | pple Digital                                                                                                    | × |
|----------|----------------------------------------------------------------------------------------------------|---|
| 1        | 取り込んだKMLに、カスタム情報テキストや図形に変換できる要素がありませんで<br>した。<br>あるいは、「ネットワークリンク」ファイルの可能性があります。<br>※「ネットワークリンク」ファイルからの「取込み」には対応しておりません。<br>KMLをメモ帳などで開き、 <href>タグで外部URLの KML や KMZ を参照してい<br/>る場合は、ブラウザなどで該当ファイルをダウンロードして試してください。</href> |   |
|          | ОК                                                                                                    |   |

1:ダウンロードした KMLファイルがデータではなく、データ取得するためのリンクファイルの場合は、そのKMLファイルを 右クリックし「プログラムから開く」でメモ帳などで開いてください。

| C × × × × × × × × × × × × × × × × × × × | D-ド > ■<br>^ 名前 | e ^^                                | _         |     | KMLフ<br>し「プ」<br>の「メ・   | ァイルを <sup>;</sup><br>ログラムカ<br>モ帳」をク | 右クリック<br>いら開く」<br>リック |
|-----------------------------------------|-----------------|-------------------------------------|-----------|-----|------------------------|-------------------------------------|-----------------------|
| Con Drive                               | 10              | 2017                                | /12/14 15 | :22 | Torne-                 |                                     |                       |
| PC                                      | 1 10 1          | Open<br>论 共有                        |           | 12  | KML                    | 4 KB<br>3 KB                        |                       |
| 3Dオブジェクト                                | 20              | フロクラムから開く(H)<br>every Webroot でスキャン | >         | 0   | Google Earth<br>メモ帳    |                                     |                       |
| ⇒ >>>□−►                                | 10 10           | 以前のバージョンの復元(V)                      |           |     | ワードパッド                 |                                     |                       |
| ドキュメント                                  |                 | 送る(N)<br>切り取り(T)                    | >         |     | ストアの検索(S)<br>別のプログラムを選 | 択(C)                                |                       |
| <ul> <li>ビジテヤ</li> <li>ビデオ</li> </ul>   | l               | ⊐Ľ°−(C)                             |           | Г   |                        |                                     |                       |
| ♪ ミュージック                                |                 | ショートカットの作成(S)                       |           | Ŀ   |                        |                                     |                       |
| Windows (C:) Recovery Image (D:)        |                 | <sup>用10年(D)</sup><br>名前の変更(M)      |           |     |                        |                                     |                       |
|                                         |                 | プロパティ(R)                            |           |     |                        |                                     |                       |

2: <NetworkLink>①の<href>タグ②で外部URL ③の kml や kmzがファイル名 ④を参照している場合は、 ③の赤枠内をコピーし、ブラウザなどに「貼り付け」 該当ファイルをダウンロードして試してください。

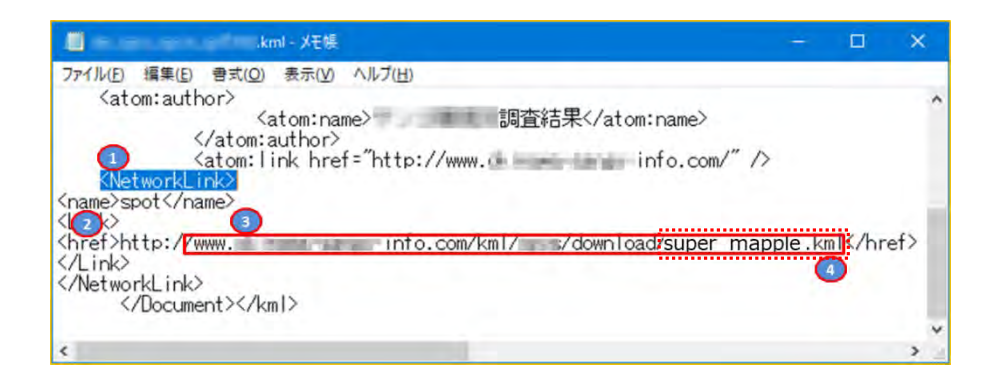

ご注意:★リンク先にkmlファイル名がない場合は、KMLデータファイルを取得することができません。 ※なお、公開されているデータのご利用の可否は、提供者の利用条件などの許可のもとに利用者の責任 において取得をお願いいたします。 弊社にて責任を負うことは致しかねますのでご承諾のほどお願いいたします。

#### ★リンク先にkmlファイル名がなく、データが取得できない場合の例

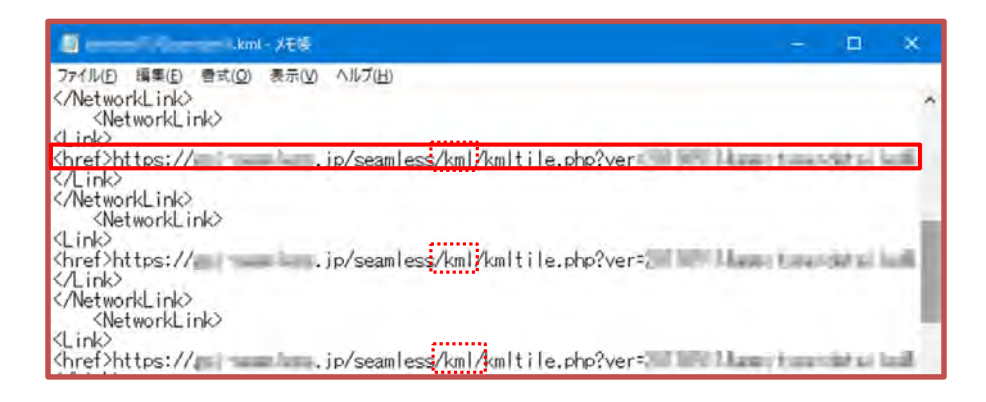

## ■各種グラフの作成

各種の情報やExcel集計データを「分布図」「円グラフ」「棒グラフ」で表示します。

① スーパーマップル・デジタルを起動し、[取込]タブのグラフ項目から任意のグラフを選択します。

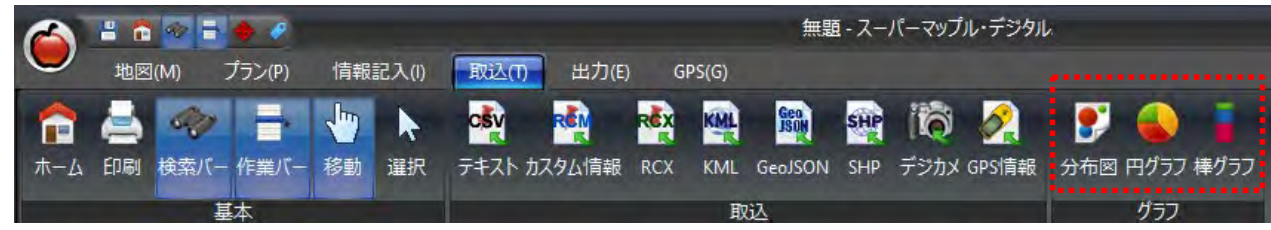

② 分布図を作成してみる。

ファイルを選択するため[参照]をクリックし、分布図で表示したいファイルを選び「開く」をクリック。 任意のファイルを選択して、「開く」、グラフウィザード画面で「次へ]をクリックします。

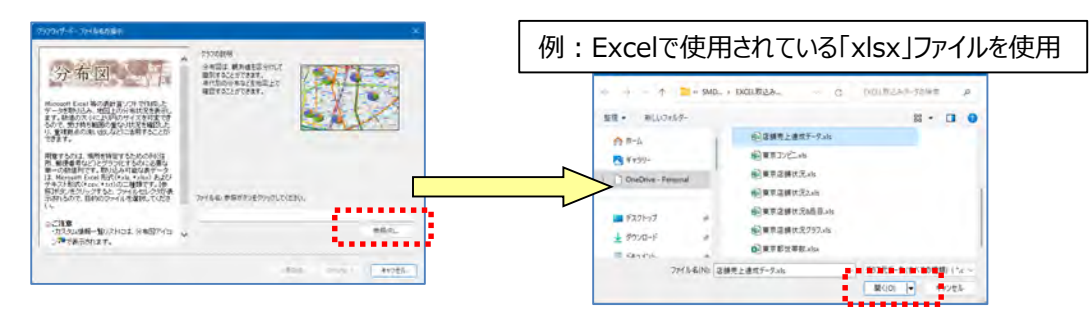

③「データのプレビュー」で表示されているデータを確認し、[次へ]。

| ステップ1                                                             | ^  | 読   | み込み対象シ    | - Ի(S): | 売上一覧        |                |
|-------------------------------------------------------------------|----|-----|-----------|---------|-------------|----------------|
|                                                                   |    |     | 始行(R):    | 1       | 開始列(Q: 1 🖃  |                |
| ここでは先ほど進択したExcelファイルの取り込<br>みを行います。                               |    | ~   | 先頭行をフィー   | ルド名として扱 | :ð(L)       |                |
| Excelファイルは、複数のシートから構成されて<br>いろため、まずは読み込み対象となろいートを                 | 'n | • • | テータのプレビュー |         | •••••       |                |
| 選択します。                                                            |    |     | 店舗名       | 住所      |             | 商品A            |
| カニシートの先頭行(123_)や先頭列(ABC_)                                         |    |     | ABC店      | 東京都千代日  | 田区飯田橋4      | 87026.12988251 |
| こ余白がある場合は、読み飛ばす行数と列数を                                             |    |     | BCD店      | 東京都千代日  | 田区内神田1-9-13 | 28836.22023806 |
| 指示します。変更した内容はプレビューに反映<br>されるのですぐに確認することができます。                     |    |     | RXZ店      | 東京都千代日  | 田区神田淡路町2    | 61827.73726694 |
|                                                                   |    |     | R1100S店   | 東京都千代日  | 田区神田佐久間町4   | 94626.75185824 |
| 最後に読み込み開始行がフィールド名(列名)                                             |    |     | MZR店      | 東京都千代日  | 田区神田神保町1丁目  | 38760.14691743 |
| じゆるかとうかをチェックして指示します。                                              |    |     | いろは店      | 東京都千代日  | 田区神田須田町1    | 29709.87928610 |
| 設定ができればD次へJボタンをクリックしてくださ<br>い。                                    |    |     | ほへと店      | 東京都千代日  | 田区神田小川町3    | 26307.65612921 |
|                                                                   |    |     | A320店     | 東京都千代日  | 田区神田錦町3     | 29.6274512578  |
| 。""计会                                                             |    |     | B450店     | 東京都千代日  | 田区内神田 2     | 28052.98624362 |
| <ul> <li>・読み飛ばす行数、列数の最大値は、99行<br/>(列)、またはデータがある数の小さい方で</li> </ul> | ~  |     | C500店     | 東京都千代日  | 田区神田松永町     | 74130.18182870 |

【 <u>
③</u> ポイント】 「先頭行をフィールド名として使う」に図が入っていること。

- \*フィールド名はどの列を、グラフに割り当てるか、 設定するときの名称(項目名)なります。
- ④ 列名とデータ形式を確認します。
   ・項目の名称をクリックし、[データ形式]の でデータ形式の変更ができます。

| ステップ2                                                                                                    | ^ | 列名(C):                                                                                               | 店舗名                                                                                                    |                                                                |  |
|----------------------------------------------------------------------------------------------------|---|----------------------------------------------------------------------------------------------------|----------------------------------------------------------------------------------------------------|----------------------------------------------------------------|--|
| こ一句は各フィールドのりのデータ形式を設定<br>します。<br>切りへッター 多分シリック、て変現代観しま<br>すっその後、デージ地にモンパボックブから目的<br>のクッジーを多くリック、て変現代観しま<br>すっその後、デージルにモンパボックブから目的<br>ありへいジではます。<br>動ウベージでで、シーレールを名して扱う)<br>にちょックしていなかった場合、このページで<br>フィールドを名使りる支援することででます。<br>設定ができればしたへ述タンをクリックしてくださ<br>し |   | データ形式(D):<br>小数点以下の<br>データのブレビュー<br>間 店舗名<br>ABC店<br>BCD店<br>RXZ店<br>R11005店<br>MZR店<br>いるは店<br>ほへと店 | テキスト型           テキスト型           テキスト型           テキスト型           テキスト型           夏素都・代国区内神田1-9-13           夏京都・代国区内神田1-9-13           夏京都・代国区神田湾町1           夏京都・代国区神田湾町1           夏京都・代国区神田湾町1           夏京都・代国区神田湾町1           夏京都・代国区神田湾町1           夏京都・代国区神田湾町1 | A.<br>26,836<br>61,828<br>94,627<br>38,760<br>29,710<br>26,308 |  |
| ● 参考<br>[Ø/名]<br>必要□ににて列名を変更します。読み込み対<br>象となる列散は最初の1行目に依存します。<br>[データ形式]                                                                                                    | • | A320店<br>B450店<br>(5.0.0/F                                                                           | 東京都千代田区神田錦町3<br>東京都千代田区内神田2<br>南西朝エ州中区地田があ所                                                                                                    | 30<br>28,053<br>74 130                                         |  |

#### 【 🍯 ポイント】

グラフ表示にしたい「列名」が「テキスト型」だと、グラフ化が できませんので、「データ形式」で「数値型」に変更します。 ⑤ グラフタイトルには「店舗名」や「顧客名」などを選択し、 と をクリックします。 \*「グラフタイトル」は省略しても構いません。

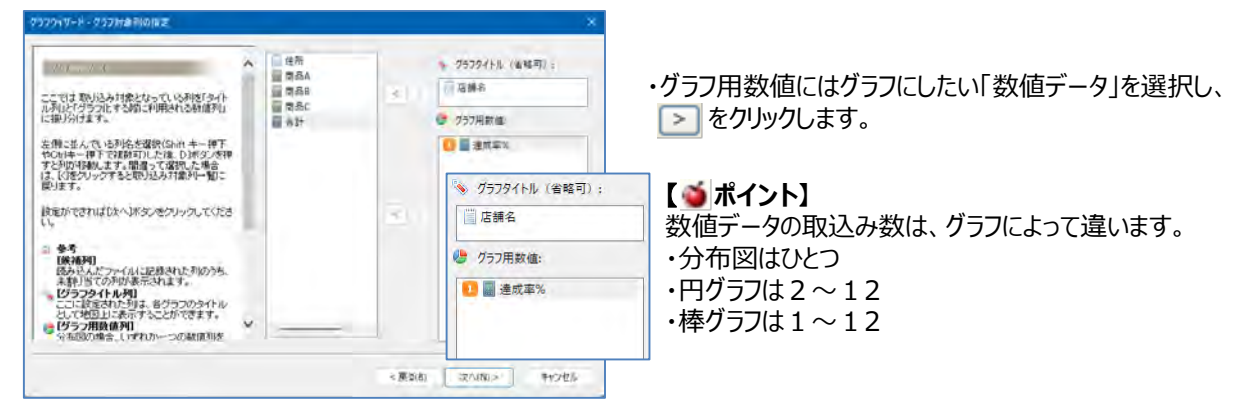

⑥ 地図上に表示位置設定するため、フィールド名(列)を選択し、≥ をクリックし、[次へ]で「検証開始」を [はい] で グラフの作成は始まります。

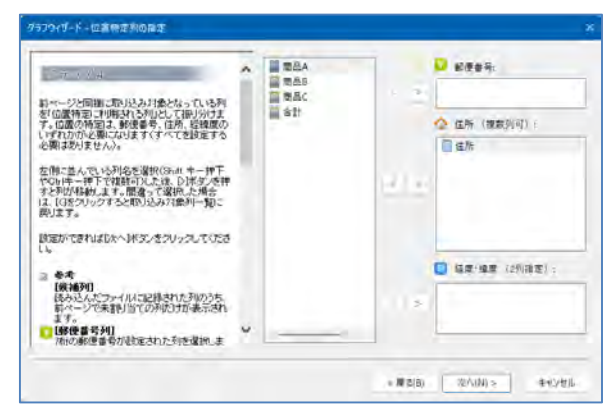

#### 🝯 ポイント】

座標が設定されていない場合は、「住所」で位置の特定 を行ないます。 郵便番号は、おおよその位置になります。

⑦ 分布図が表示されます。「円グラフ」「棒グラフ」も同じ手順で行うことができます。

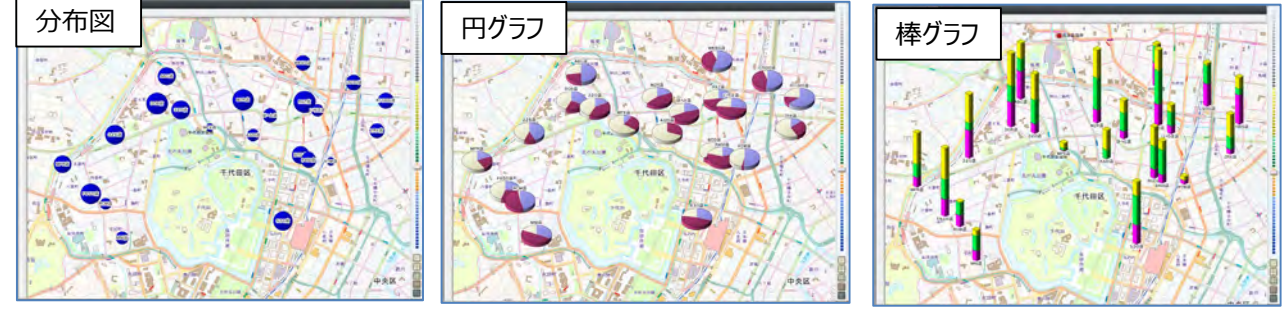

【● ポイント】

・表示後「プロパティ」で「グラフの色」「グラフのサイズ」を設定することにより、表示バランスを変更することができます。

⑧「カスタム情報一覧に戻る」をクリックすると、通常の画面に戻ります

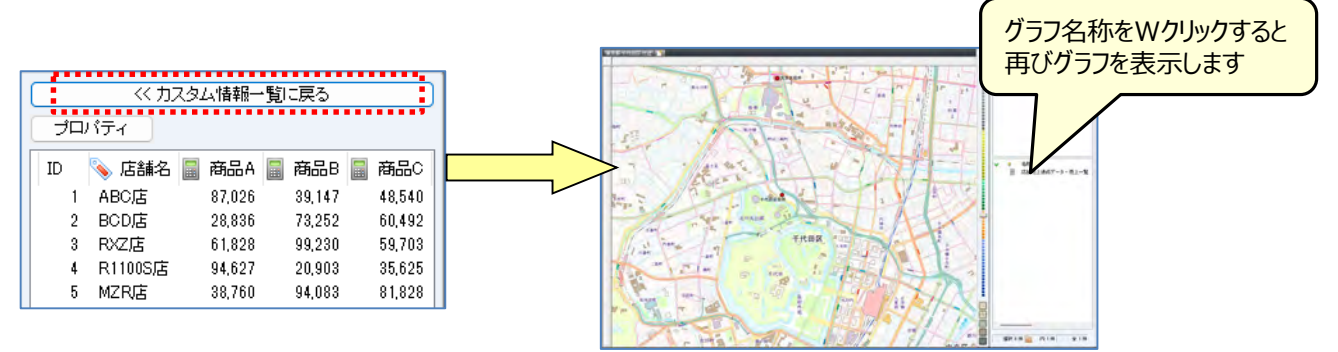

スーパーマップル・デジタル 簡易マニュアル

この位置をプラン(出発地・目的地) に登録(G)

行政区域(G)

周辺横索(F)

香油加加

この位置をプラン(出発地・目的地)に登録(G)

この位置を画面中心に移動(V)

この情報をWikipediaで検索(W)

晴海2

周辺検索(F)

| ■「行動計画」のプランニング活用                                         |                                        |
|----------------------------------------------------------|----------------------------------------|
| ① 「プラン」タブをクリックし、 (***・ 作業パー ものいにして、検索バー、作業)              | バーも表示されるようにします。                        |
| 🙈 🖁 🍈 🐼 🖶 🍎 🖉 無題 - スーパーマップル・デジタル                         | - = ×                                  |
| 地図(M) 752/(P) 情報記入(I) 取込(II) 出力(E) GPS(G)                | 🔯 設定 🔍 サポート 🔞 マニュアル 🔰 ガイドマップ 🤮 DLコンテンツ |
| 🟫 🚔 🛷 📑 🛛 車 車種 音通車 💎 推奨ルート 😪 日時設定 2024/06.               | /12 - 14時 🗘 51分 🗘 出発 🖃 複数ルート検索 🌟 🇾     |
| ホーム 印刷 検索バー 作業パー 🔲 徒歩+鉄道 運営リフト 利用しない 🛛 🛛 時間優先 🔹 高速道路・鉄道駅 | ICと駅を自動で選択する · 詳細設定 ご注意 登録所 プラン実行      |
| 基本 フラン種別                                                 | プランオプション プラン実行                         |
| ② 作業バーから「右の[+]ボタンを押して出発地を追加」にある                          | イコンをクリックし、「地図上の中心」を選択すると、              |
| 山光地が豆砂でもより。                                              | 地図上で「右クリック」し、登録                        |
|                                                          | することもできます。                             |
|                                                          | ■ ##                                   |
|                                                          | この位置を画面中心に移動(V)<br>あっては空を向面中心に移動(V)    |
|                                                          | L'ovie accentration d'Astrony          |

カスタム情報(C)... 移動ボイント(I)...

ホームポジション(H)

滞在時間を設定(S)

順序(O)

位置家確認作

= 700011

富士吉

③ 地図を移動し、「目的地」も同じように登録を行います。地図移動させ「②の操作」を繰り返します。

④ 各条件を設定してプラン実行をクリックします。

地図を大きく移動するとき

には、Wクリックしてください。

#### ★各種情報を「プランに登録」ができる方法(右クリックを使う)

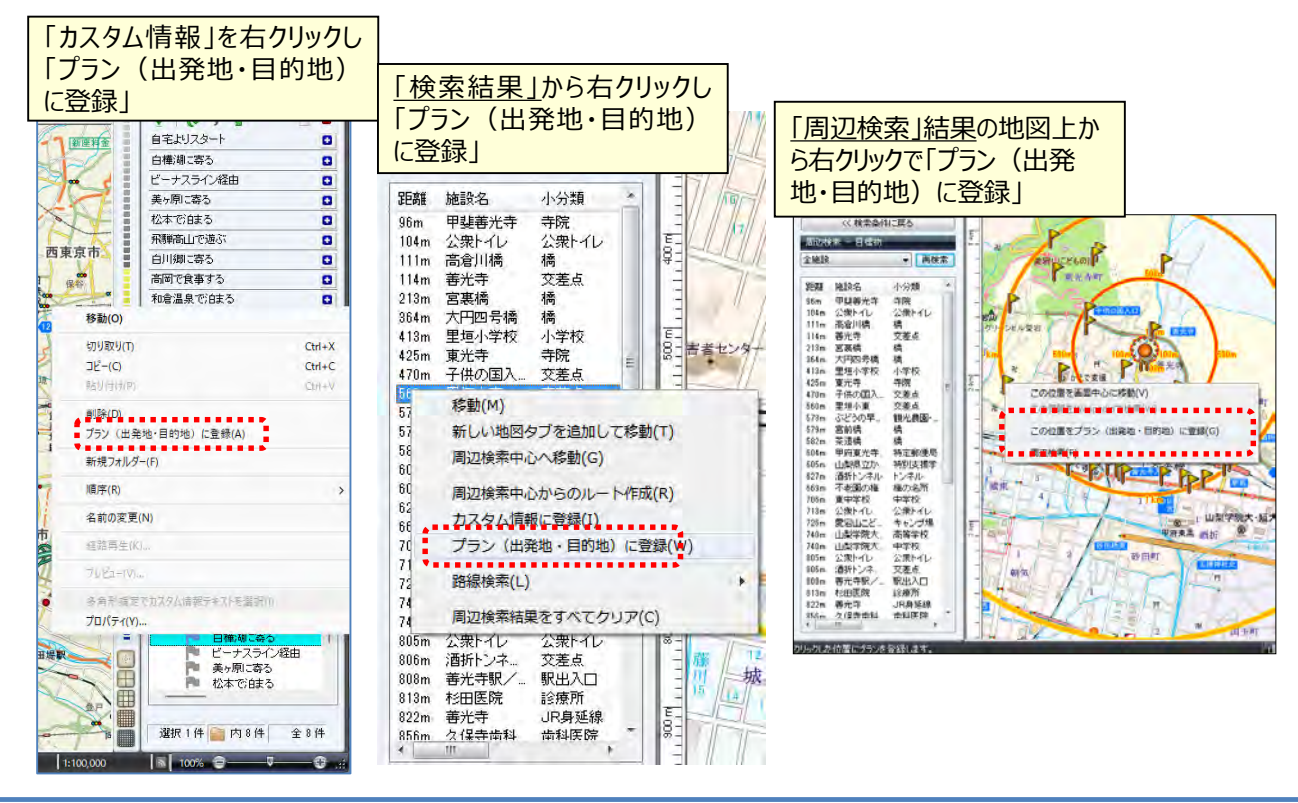

©MAPPLE,Inc.

#### ⑤ 移動手段の設定を行います。

例:「車」に☑を入れます。「車種」「優先変更」を行う時は、▼ボタンを押し、選択します。

|             | 🗄 🏠 😔 🖶 🧶 👘  |                     | 無題 - 2  | スーパーマップル・デジタル               |                     | - = ×              |
|-------------|--------------|---------------------|---------|-----------------------------|---------------------|--------------------|
| U           | 地図(M) フラン(P) | 情報記入(I) 取込(T) 出力(E) | GPS(G)  |                             | 🕸 設定 🔍 サポート 💿 マニュアル | 🔰 ガイドマップ 🥝 DLコンテンツ |
| 1           | 🚔 🗇 📑        | ☑ 車      車種 普通車     | * 推奨ルート | → 日時設定 2024/06/12 14時 🗘 51分 | ⇒ 出発 / 複数ルート検索      | * 🔽                |
| 赤- <i>L</i> | 印刷検索バー作業パー   | 一 徒歩+鉄道 連携ソフト 利用しない | ◇ 時間優先  | > 高速道路・鉄道駅 ICと駅を自動で選択する     | ~ 詳細設定 ご注意          | 登録所 プラン実行          |
|             | 基本           | プラン種別               | 0       | プランオプショ                     | 1 <b>)</b>          | プラン実行              |

⑥「車」での「詳細設定」で、各種の条件を設定できます。

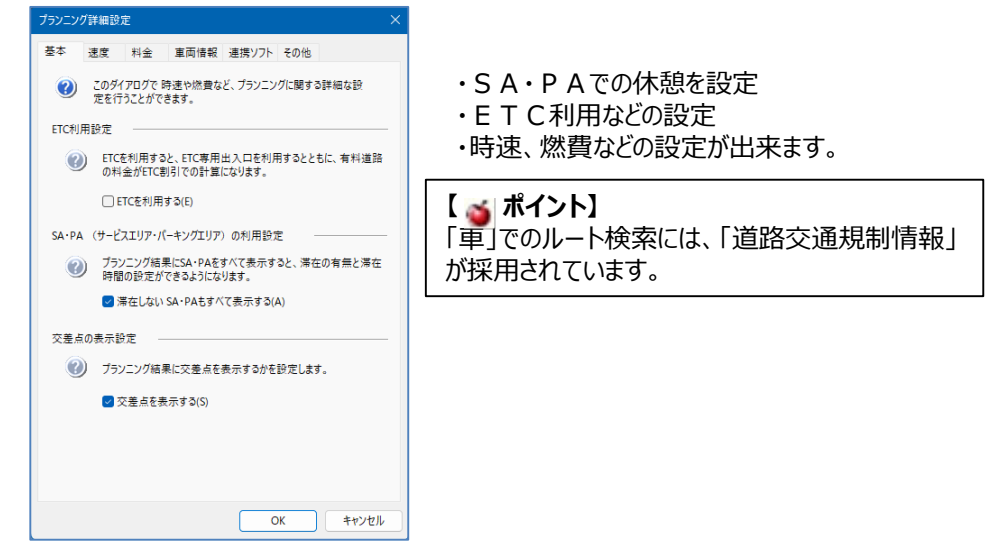

⑦ 設定後「プラン実行」をクリックすると、結果が表示されます。

|                                                                                                    | <ul> <li></li></ul>               |
|----------------------------------------------------------------------------------------------------|-----------------------------------|
|                                                                                                    | ○ プラン < 整理                        |
|                                                                                                    |                                   |
|                                                                                                    |                                   |
|                                                                                                    | ※複数ルート検索に図がある場合は、                 |
| Martin Carlos Carlos Ca | 「車」3パターン、「電車」で3パターンまでの結果を表示いたします。 |
|                                                                                                    | パターンが1つまたは2つしか表示されない場合もあります。      |
|                                                                                                    | 5-                                |
| ※「有料道路料金」につきましては、実際の                                                                                                    | 料金と異なる場合があります。                    |

⑧ 時間管理も速やかに、休憩時間、翌朝の出発時間を設定した計画が出来ます。

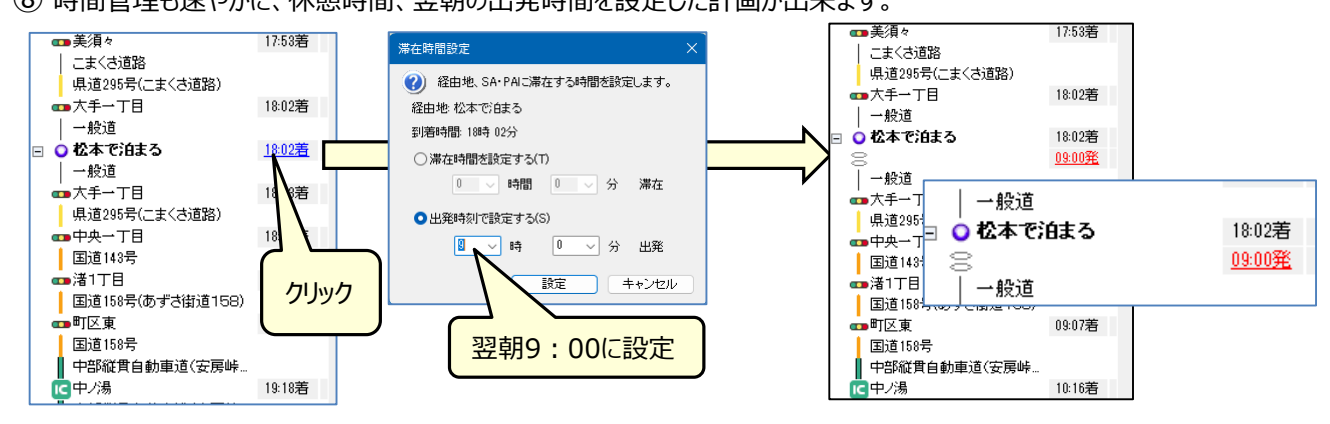

## ■計画・地図の印刷

① 🥌 アイコンをクリックすると、印刷ウィザードが表示されますので、[プランを印刷]を選択してください。

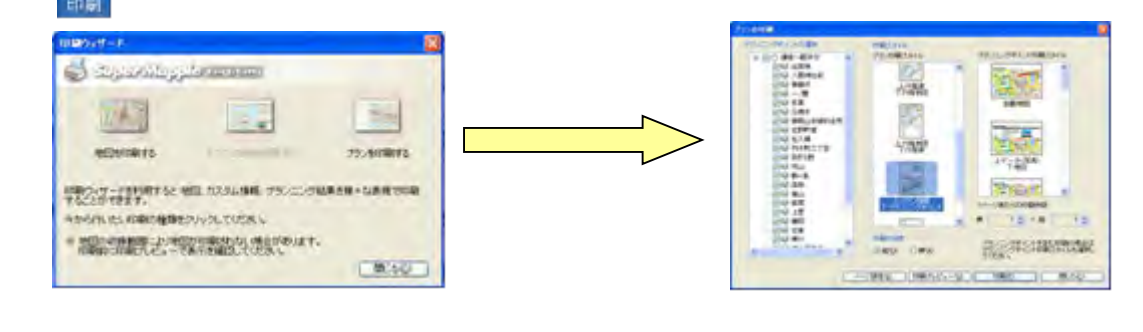

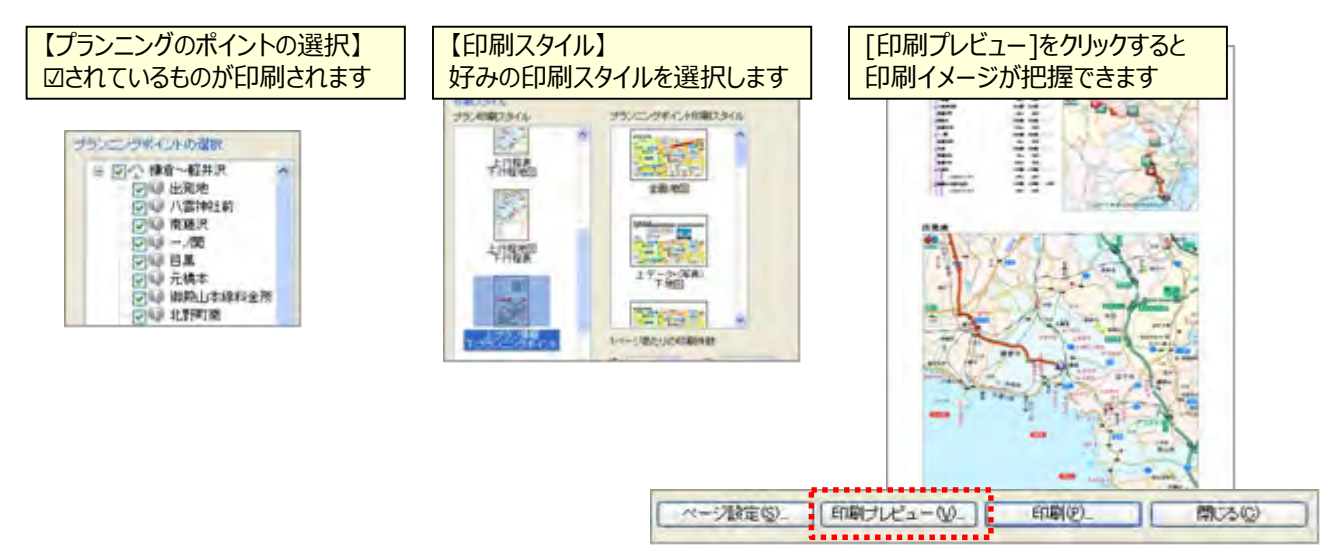

- ② PC画面で表示されないエリアを印刷時に印刷する
  - 例: PC画面は1/3000で家形が表示されるが1/5000では表示されない、1/5000のエリアで家形も印刷したい。

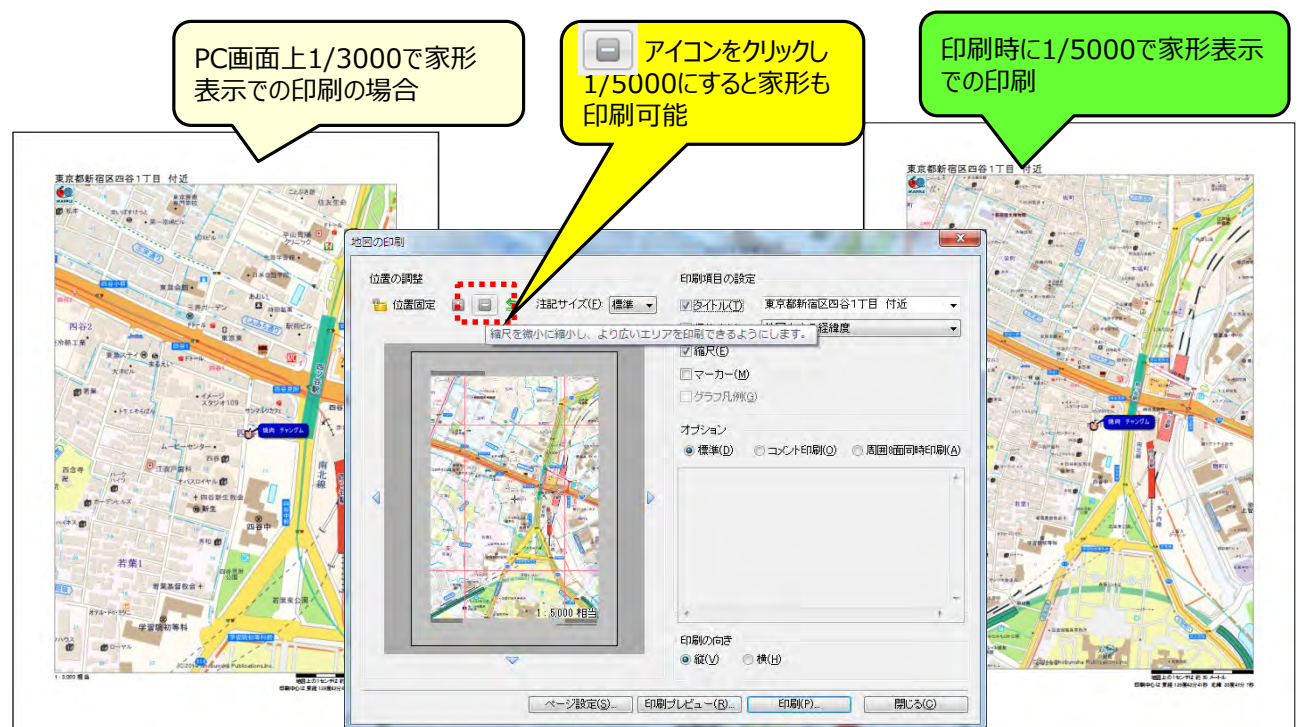

- 画像データ(情報)の取り込み
- ① 画像の取込みはメニューから操作せず、パソコンに保存したデジカメ画像を地図上に直接ドラッグ&ドロップします。

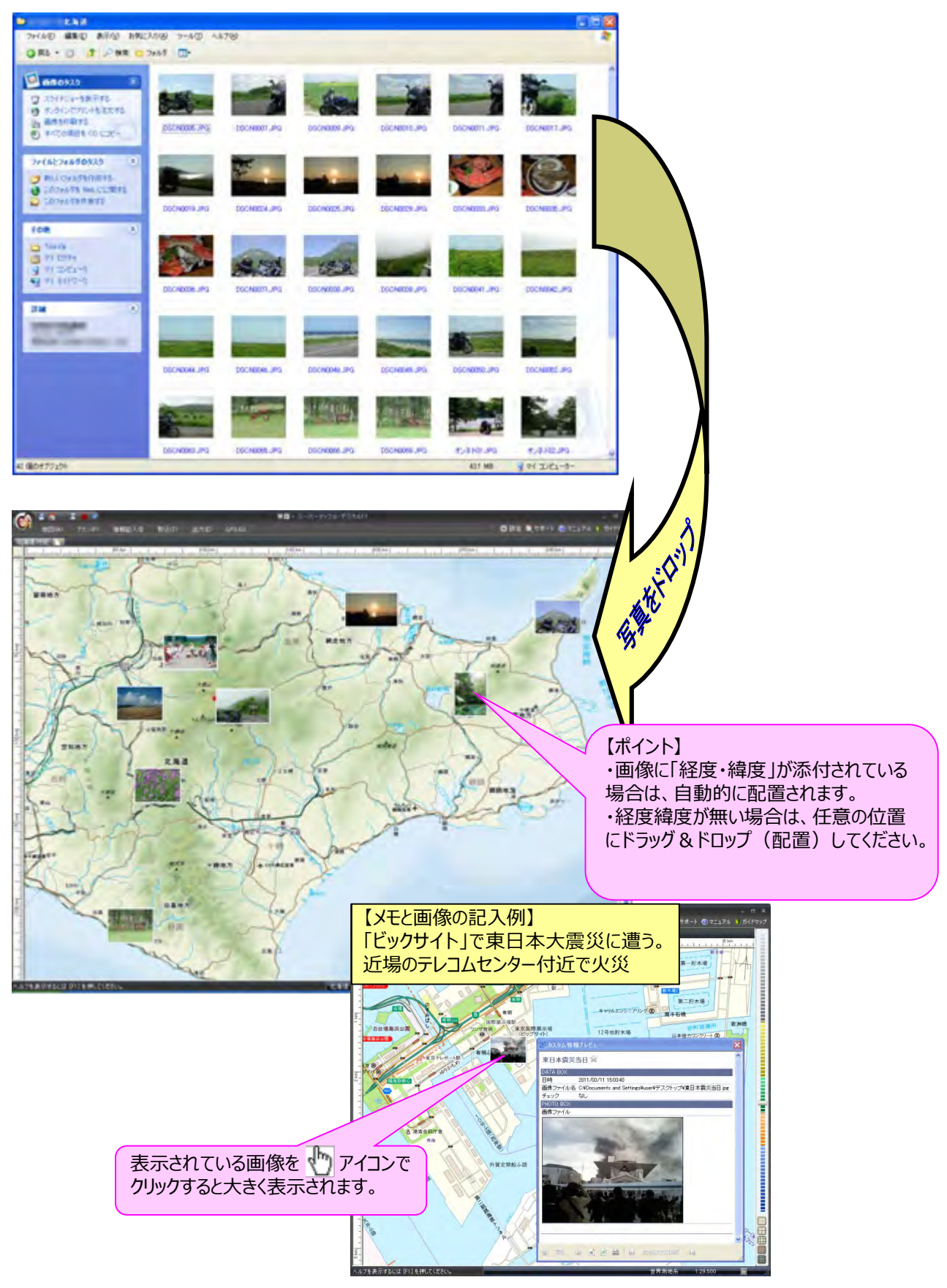

## ■KML/GeoJsonファイル出力(GeoJSONはV22以降)

 スーパーマップル・デジタルを起動し、KML/GeoJSONファイルとして出力したい「カスタム情報」画面に表示し、 [出力]の[KML/GeoJSON]をクリックします。

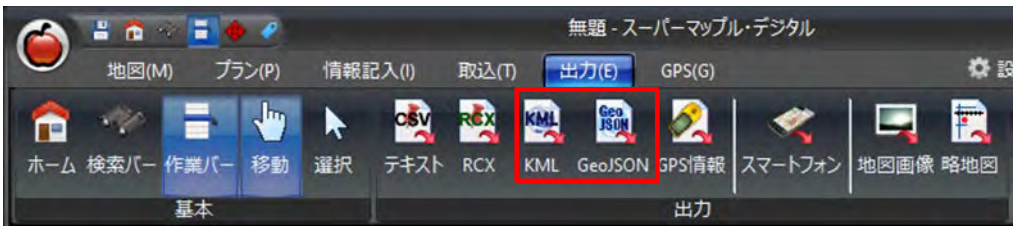

②「カスタム情報のKML/GeoJSON」出力を確認し[次へ]をクリックし、「ファイル名」を入力後[保存]をクリックします。
 ※KMLファイル (\*\*.kml)として保存できます。

|                                                                                                    | The second second                                                                                                    |
|----------------------------------------------------------------------------------------------------|----------------------------------------------------------------------------------------------------|
| 574-521024-5049-5 X                                                                                                    |                                                                                                    |
| 東行する時にを選択してくたみ、(①)                                                                                                    | 整理 + 新しいフォルダー 除: +                                                                                                    |
| ボディン・シークション     ボディン・シークション     ボック     ボック | 11日 - 11日 - 11日 |
|                                                                                                    | ファイルの性質(): KMLデータ (* kml)                                                                                                    |
|                                                                                                    | ▲ フォルダーの安美宗 保育(2) キャンセル                                                                                                    |

③ この画面が表示される場合、「はい(Y)」は現在選択されている「カスタム情報」だけが出力されます。 「いいえ(N)」は表示されている「カスタム情報」すべてが出力されます。

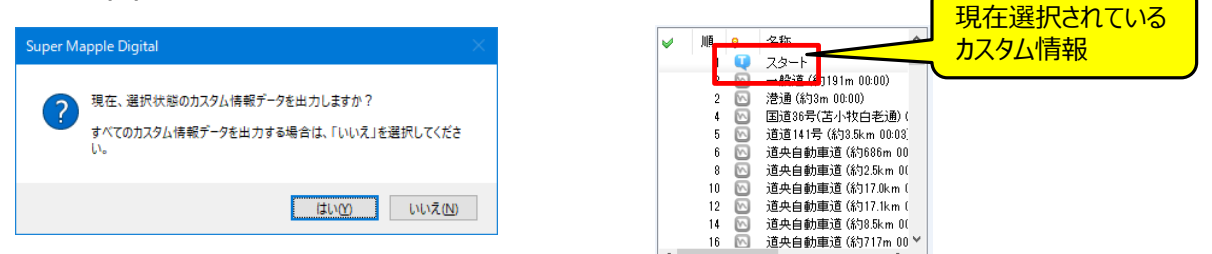

④ KML/GeoJSONファイルを他の地図で表示ができます。

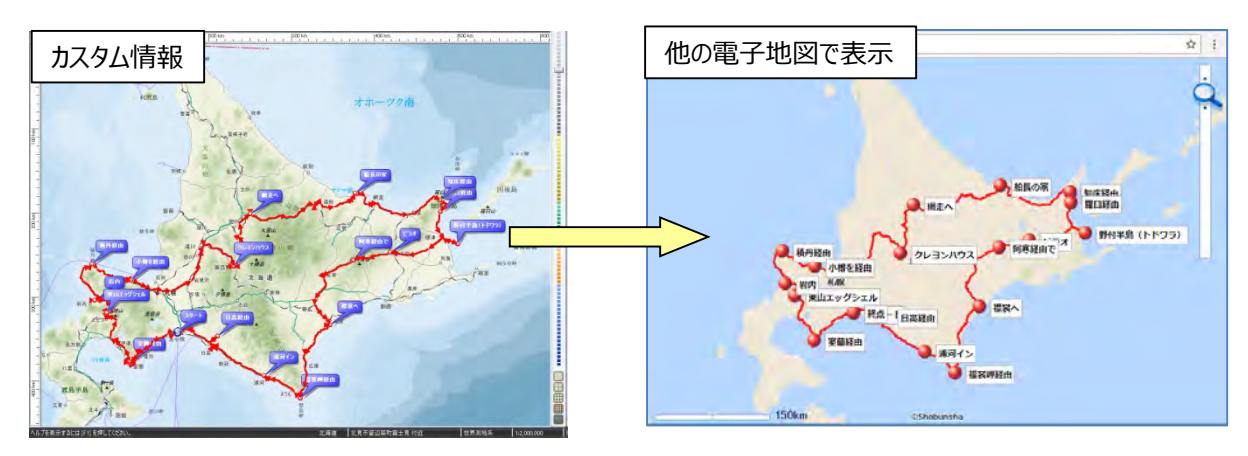

## mapple

## ■ 複数行政区画選択(V25以降)

 「メニュー」から[地図]の[行政区域]の えま をクリックか、地図上で [右クリック] し [行政区域] の該当項目を、 選択してください。

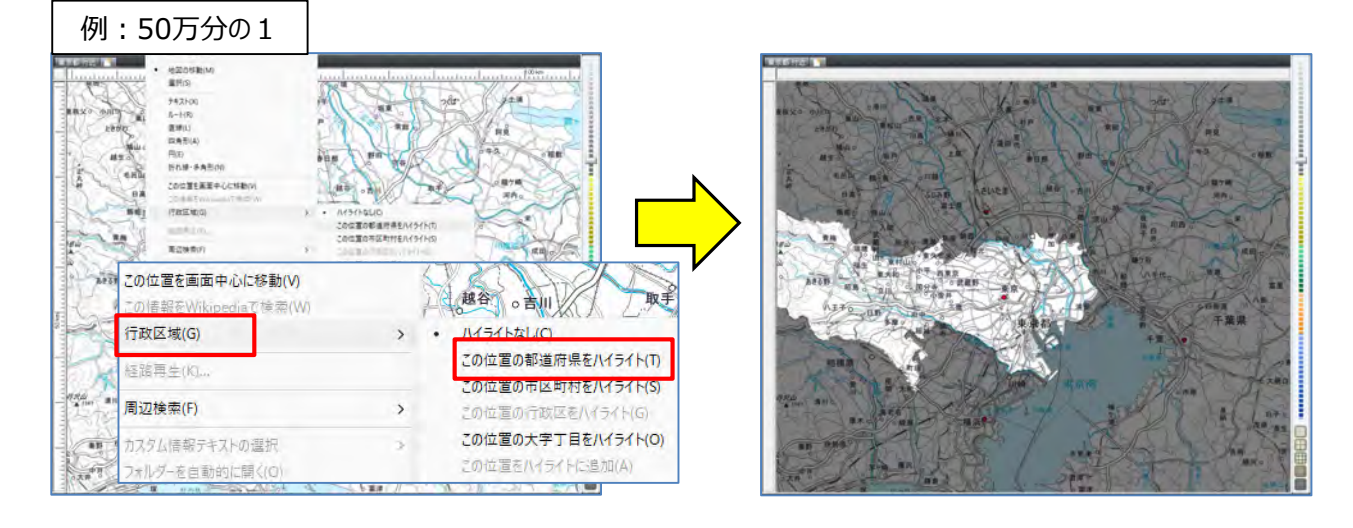

②続けて [行政区域] を複数選択する場合は、、 [行政区域] の [この位置をハイライトに追加] をクリック してください。

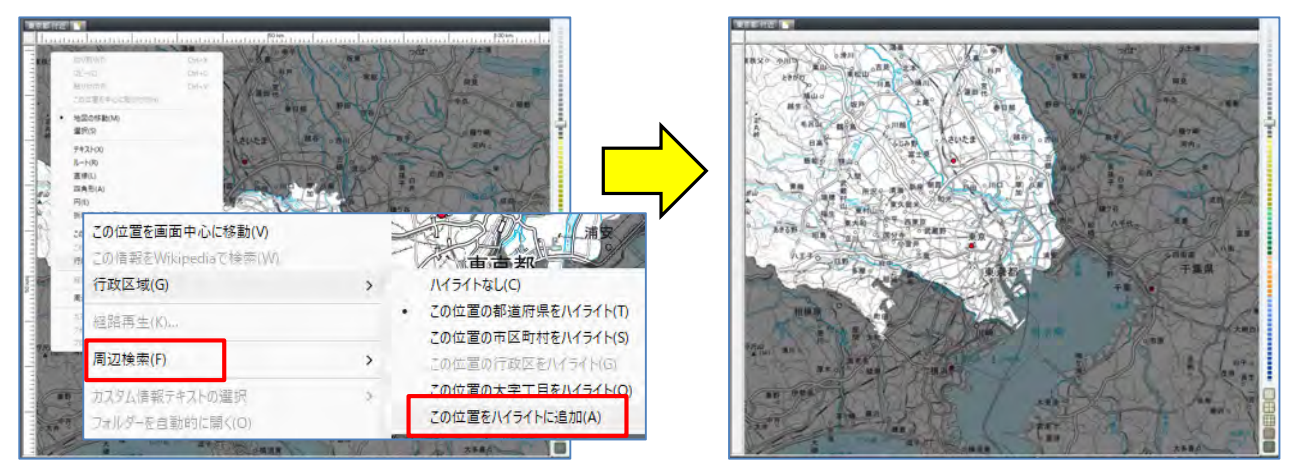

## ■スマホ・タブレットへの地図切り出し

① メニューから[出力]タブの[スマートフォン]をクリックします。

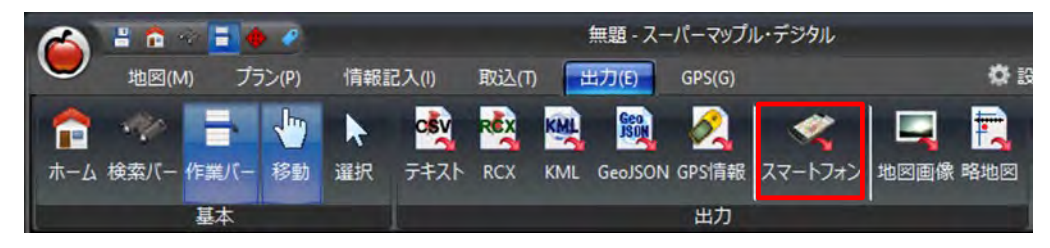

② 地図データ出力画面で、対応OS (Android,iOS)を選択し、選択エリア、地図の種類、出力先を選定し 出力(E) をクリックします。

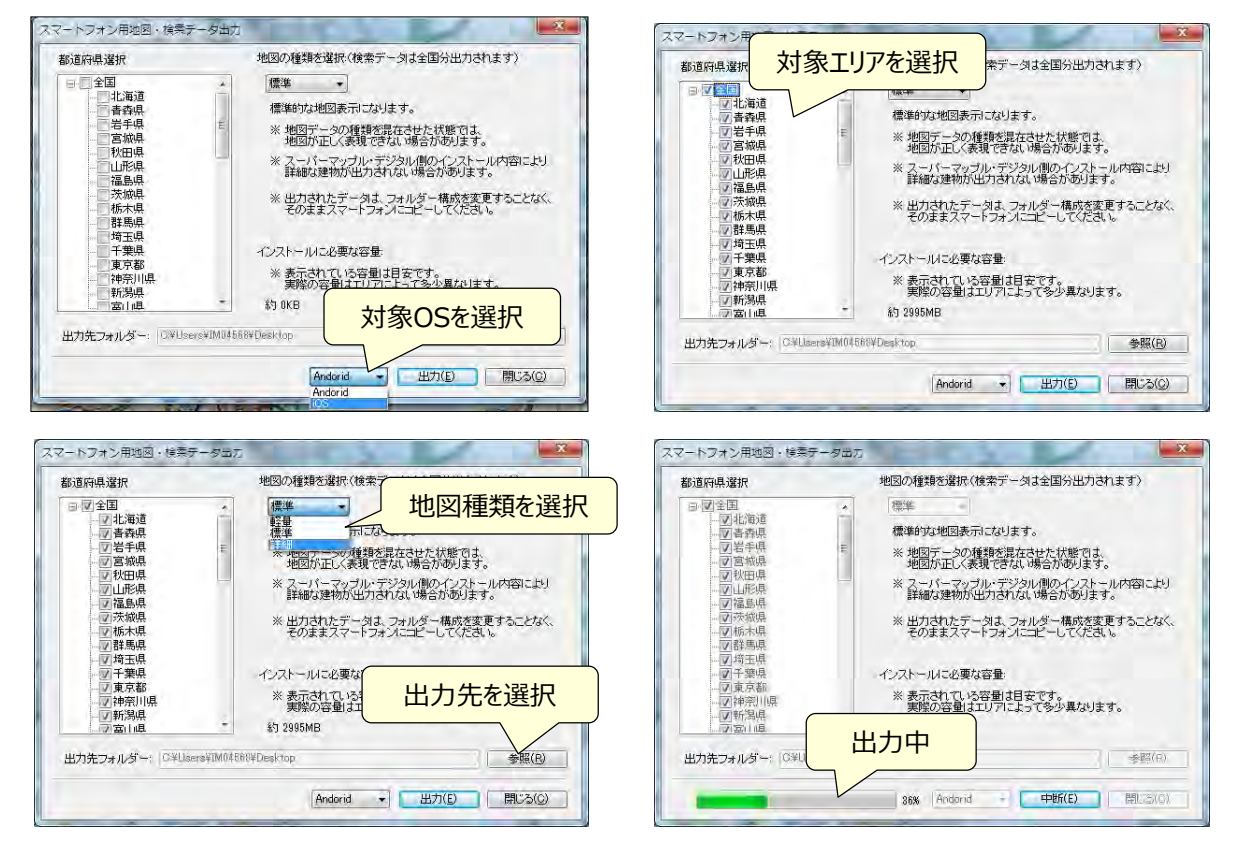

※出力されるファイル名: Android版は「Android」、iOS版は「SuperMapple.smdmap」となります。

| 【 <b> 参参考】</b> ・使い方等については画面右上の  りガイドマップ | を選択し、「各種マニュアル」の | [Andr     | oid] a | または [iOS]       |  |
|-----------------------------------------|-----------------|-----------|--------|-----------------|--|
| を参照して下さい。                               |                 | 各種、       | アニュアル  |                 |  |
|                                         | 三 ビジネス活用        | 🔶 Android | ios    | 使いこなし<br>ガイドブック |  |
|                                         | - マニュアルの成果になイン  |           | -      |                 |  |

**注意事項** 製品名及び社名などは、各社の商標または登録商標です。